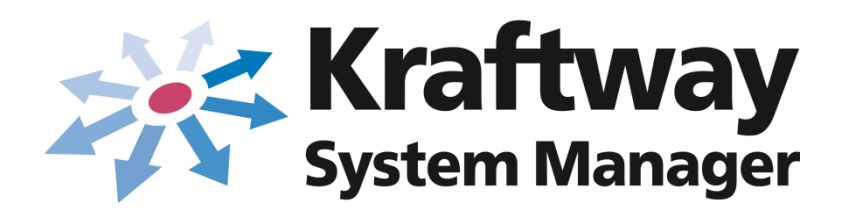

# Инструкция по установке

ВЕРСИЯ 5.11

## АННОТАЦИЯ

Настоящая инструкция содержит сведения по установке программного обеспечения «Сервер KSM» версия 5.11 (далее по тексту – ПО «Сервер KSM» В5.11) и программного обеспечения (ПО), необходимого для обеспечения функциональных возможностей ПО «Сервер KSM» В5.11.

В настоящем документе содержится информация о назначении ПО «Сервер KSM» B5.11, его модульности, условиях применения и установке ПО.

Также представлены сведения о настройке ПО в процессе установки.

Основные сведения по администрированию ПО «Сервер KSM» В5.11 представлены в документе «Программное обеспечение «Сервер KSM» версия 5.11 (ПО «Сервер KSM» В5.11). Руководство администратора 643.18184162.00002-11 90».

Данная инструкция ориентирована на системных администраторов, сертифицированных инженеров.

# СОДЕРЖАНИЕ

| 1.1. Наименование и обозначение ПО 4                               |
|--------------------------------------------------------------------|
| 1.2. Назначение ПО 4                                               |
| 1.3. Модульность ПО «Сервер KSM» B5.11 4                           |
| 1.4. Условия применения 5                                          |
| 2.1.         Мастер установки SQL Server                           |
| 2.2. Microsoft SQL Server Management Studio14                      |
| 2.3. Настройка SQL Server                                          |
| 2.4. Установка ПО «Сервер KSM» В5.11 19                            |
| 2.5. Изменение настроек «Сервера KSM» 26                           |
| 2.6. Установка консоли управления KSM (GUI-интерфейс) 29           |
| 2.7. Установка KSM Areнта на OC Windows 32                         |
| 2.8. Установка KSM Агента на ОС Linux 41                           |
| 2.9. Активация лицензии ПО «Сервер KSM» В5.11 44                   |
| 3. Сообщения администратору 47                                     |
| 3.1. Сообщения при работе с БД о невозможности подключения к БД 47 |
| 3.2. Сообщения при работе с GUI-интерфейсом 49                     |
| 4. Техническая поддержка 51                                        |
| 5. Товарные знаки                                                  |
| 6. Авторское право                                                 |
| Перечень сокращений                                                |

#### 1. ОБЩИЕ СВЕДЕНИЯ

1.1. Наименование и обозначение ПО

Полное наименование ПО - Программное обеспечение «Сервер KSM» версия 5.11.

Краткое наименование ПО - ПО «Сервер KSM» В5.11.

Обозначение ПО - 643.18184162.00002-5.11.

#### 1.2. Назначение ПО

Основным назначением ПО «Сервер KSM» В5.11 является:

– мониторинг за IT инфраструктурой;

- централизованный и удаленный сбор информации об объектах мониторинга;
- сбор заданных параметров объектов мониторинга;
- обработка и хранение этой информации в базе данных для последующего анализа;
- подготовка отчетности и визуализация данных для осуществления контроля;
- оповещение о заданных событиях;
- дистанционное управление объектами мониторинга.

#### 1.3. Модульность ПО «Сервер KSM» В5.11

В большинстве практических случаев ПО «Сервер KSM» B5.11, система управления базами данных (СУБД) MS SQL Server и базы данных (БД) могут быть установлены и храниться на одном компьютере – на «Сервере KSM». Благодаря модульности ПО «Сервер KSM» B5.11 программные компоненты ПО «Сервер KSM» B5.11 могут быть установлены на разных Windows-серверах.

Варианты установки:

- модуль мониторинга установлен на первом и втором Windows-серверах;
- модуль рассылки оповещений на втором Windows-сервере;
- модуль удаленного управления на третьем Windows-сервере;

– графическая консоль администратора – на четвертом Windows-сервере или на всех четыpex Windows-серверах.

При этом все программные компоненты ПО «Сервер KSM» В5.11 связаны с единой БД, которая также имеет разные варианты размещения. Связь между всеми компонентами ПО «Сервер KSM» В5.11, СУБД MS SQL Server и БД осуществляется с помощью соответствующих настроек графической консоли администратора и СУБД MS SQL Server.

Решение о раздельном размещении компонентов принимается в зависимости от конкретных условий эксплуатации.

# 1.4. Условия применения

Требования к оборудованию и программному обеспечению предъявляются исходя из архитектуры программного комплекса: Сервера KSM и Объектов мониторинга.

В таблице 1 приводятся минимальные системные требования для Сервера KSM с установленной БД.

| Таблица 1 | 1 – Системные т   | ребования лля | Censena | KSM c x | установленной БЛ | (минимальные) |
|-----------|-------------------|---------------|---------|---------|------------------|---------------|
| гаолица і | I = CHCICMINDIC I | реоования для | Ссрвера |         | установленной рд |               |

| Характеристика                             | Описание                                                     |
|--------------------------------------------|--------------------------------------------------------------|
| Операционная система                       | 1) Windows 7;                                                |
|                                            | 2) Windows 8;                                                |
|                                            | 3) Windows 8.1;                                              |
|                                            | 4) Windows 10;                                               |
|                                            | 5) Windows Server 2008;                                      |
|                                            | 6) Windows Server 2008 R2;                                   |
|                                            | 7) Windows Server 2012;                                      |
|                                            | 8) Windows Server 2012 R2 ;                                  |
|                                            | 9) Windows Server 2016;                                      |
|                                            | 10)Windows Server 2016 R2;                                   |
| Оперативное запоминающее устройство        | 2                                                            |
| (ОЗУ), ГБ, и более                         |                                                              |
| ПО, место на диске, ГБ                     | 2                                                            |
| БД, место на диске, ГБ, с последующим уве- | 4                                                            |
| личением по мере роста размера базы дан-   |                                                              |
| ных из расчета 20-50 МБ для каждого кли-   |                                                              |
| ента.                                      |                                                              |
| Процессор, ГГц, и более производительный   |                                                              |
| <ul> <li>32-разрядный (х86)</li> </ul>     |                                                              |
| <ul> <li>64-разрядный (х64)</li> </ul>     | 2                                                            |
|                                            | 2                                                            |
| Необходимое ПО                             | <ul> <li>система управления базами данных (СУБД):</li> </ul> |
|                                            | 1) Microsoft SQL Server 2008;                                |

| Характеристика | Описание                                                                                                    |
|----------------|----------------------------------------------------------------------------------------------------|
|                | <ul> <li>2) Microsoft SQL Server 2008 R2;</li> <li>3) Microsoft SQL Server 2012;</li> <li>4) Microsoft SQL Server 2016;</li> <li>5) Microsoft SQL Server 2017;</li> <li>– компоненты доступа к данным (MDAC) версии</li> <li>2.8 с пакетом обновления 1 (SP1) или более поздней версии. Компоненты можно загрузить с web-узла</li> </ul>                                                                               |
|                | <ul> <li>Місгозоті;</li> <li>ПО «Сервер KSM» B5.11 от АО «Крафтвэй корпорэйшн ПЛС»;</li> <li>утилиты Manageability Commander Tool, входящие в состав пакета утилит для тестирования Intel AMT Developer Tool Kit (DTK), (входят в состав установочного файла «KSMServerSetup.exe» ПО «Сервер KSM» B5.11);</li> <li>интернет браузер Microsoft Internet Explorer 7.0 и выше, Mozilla Firefox, Google Chrome.</li> </ul> |
| Сеть           | сетевой адаптер 10/100/1000 Мбит/с                                                                                                    |

В таблице 2 приводятся минимальные системные требования для клиентского компьютера.

# Таблица 2 – Системные требования для клиентского компьютера (минимальные).

| Характеристики       | Описание             |
|----------------------|----------------------|
| Операционная система | 1) Windows 7 и выше; |
|                      | 2) Linux ;           |
|                      | 3) Ubuntu;           |
|                      | 4) Red Hat Linux;    |
|                      | 5) Fedora;           |
|                      | 6) SuSE Linux;       |
|                      | 7) Debian;           |
|                      | 8) Mandrake Linux.   |
|                      |                      |

| Характеристики                           | Описание                                      |
|------------------------------------------|-----------------------------------------------|
| ОЗУ, ГБ, и более                         | 1                                             |
| Место на диске, ГБ                       | 1                                             |
| Процессор, ГГц, и более производительный |                                               |
| 32-разрядный (х86)                       | 1                                             |
| 64-разрядный (х64)                       | 1                                             |
| Необходимое ПО                           | – программный адаптер «KSM Агент» от АО       |
|                                          | «Крафтвэй корпорэйшн ПЛС»;                    |
|                                          | – WS-Management версии 1.1 (WinRM –           |
|                                          | реализация спецификации WS-Management для OC  |
|                                          | Windows, входит в состав установочного файла  |
|                                          | «KSMAgentSetup.exe» ПО «Сервер KSM» B5.11);   |
|                                          | – библиотеки классов Microsoft .Net Framework |
|                                          | 4.0 (входит в состав установочного файла      |
|                                          | «KSMServerSetup.exe» ПО «Сервер KSM» B5.11).  |
| Сеть                                     | сетевой адаптер 10/100/1000 Мбит/с            |

## 2. УСТАНОВКА ПО

В данном разделе описывается установка ПО «Сервер KSM» В5.11, дополнительного ПО, необходимого для работы, и установка СУБД MS SQL Server на сервер, работающий под управлением операционной системы (ОС) Windows.

Вариант установки – установка ПО и БД на один компьютер – сервер для сбора и хранения данных.

ПО «Сервер KSM» В5.11 устанавливать с правами администратора.

Для корректной установки и дальнейшей работы ПО «Сервер KSM» B5.11 придерживаться определенного порядка действий при установке ПО.

Перед установкой СУБД MS SQL Server создать надежный пароль для администратора (Как создать надежный пароль можно узнать на сайте компании Microsoft:

support.microsoft.com/ru-ru/instantanswers/9bd5223b-efbe-aa95-b15a-2fb37bef637d/create-a-strong-password.

Запомнить пароль системного администратора СУБД. Он потребуется в дальнейшем при установке ПО «Сервер KSM» В5.11 и настройке СУБД.

Проверить перед установкой соответствие аппаратно-программного обеспечения предъявляемым требованиям в п. 1.4.

Существует несколько редакций СУБД. Далее приводятся основные, обобщенные требования по установке и настройке. Данные требования применимы для всех редакций СУБД и обязательны для правильной и корректной работы ПО «Сервер KSM» В5.11 с СУБД. В качестве примера установки представлена Microsoft SQL Server 2017 Express.

Перед установкой необходимо убедиться, что MS SQL еще не установлен. Установочный файл можно скачать с сайта компании Microsoft:

https://www.microsoft.com/ru-ru/sql-server/sql-server-editions-express.

# 2.1. Мастер установки SQL Server

В окне «Центр установки SQL Server», представленном на рис. 1, в меню «Установка» выбрать «Новая установка изолированного экземпляра SQL Server или добавление компонентов к существующей установке».

Версия 5.11

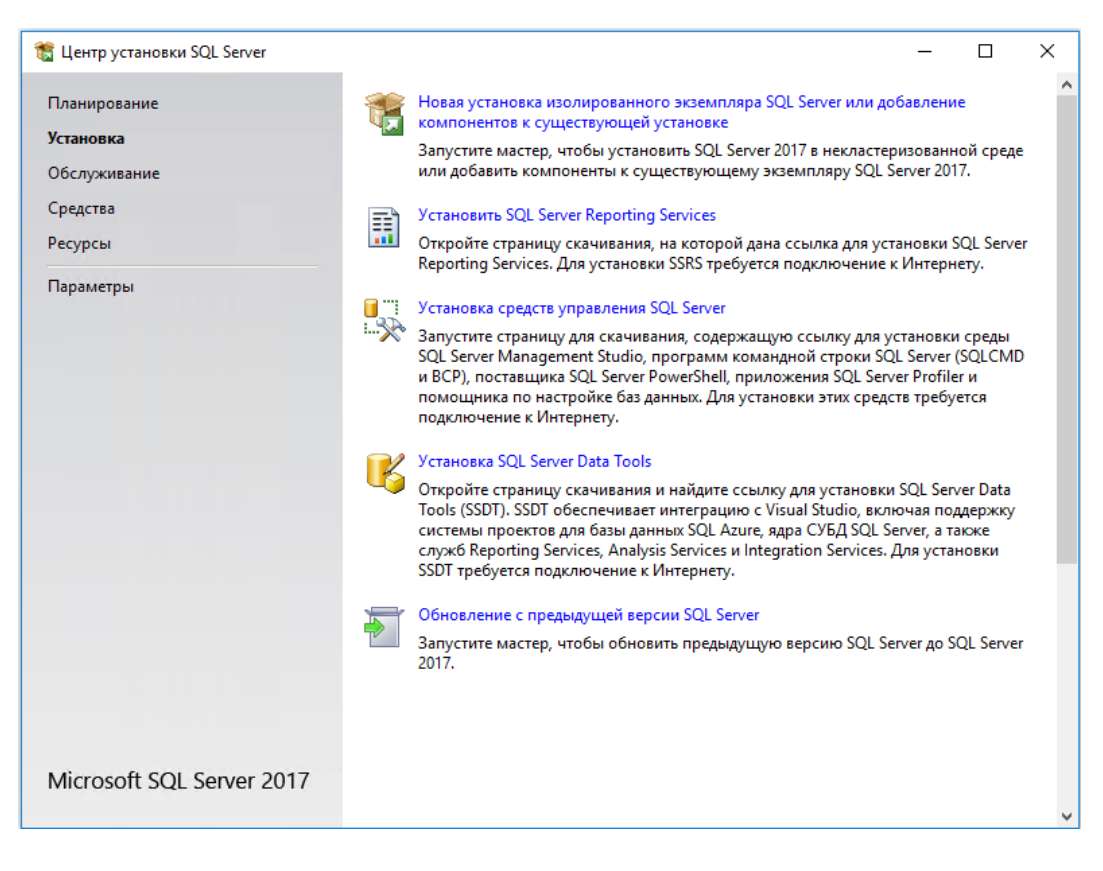

Рис. 1

В окне «Правила установки», изображенном на рис. 2, ознакомиться с предупреждениями и нажать [Далее].

| 髋 Установка SQL Server 2017                                                                                                    |                                                                                                    | - 🗆 ×                          |
|----------------------------------------------------------------------------------------------------|----------------------------------------------------------------------------------------------------|--------------------------------|
| Правила установки<br>Программа установки опреде<br>программы установки. Перед                                                                                                    | ляет потенциальные проблемы, которые могут возникнуть при выполнении<br>продолжением установки необходимо устранить ошибки.                                                                                                    |                                |
| Глобальные правила<br>Обновления продукта<br>Установка файлов установки<br>Правила установки<br>Условия лицензии<br>Выбол компонентов                                                                                                    | Операция выполнена. Пройдено: 3. Не пройдено: 0. Предупреждений: 1. Пр<br>Скрыть подробности <<<br><u>Просмотр подробного отчета</u>                                                                                                    | опущено: 0.<br>Включить заново |
| Выбор компонентов<br>Правила компонента<br>Настройка экземпляра<br>Конфигурация сервера<br>Настройка ядра СУБД<br>Согласие на установку Micros<br>Согласие на установку Python<br>Правила конфигурации комп<br>Ход выполнения установки<br>Готово | Правило         Состоян           Image: Construct Construction         Состоян           Image: Construct Construction         Состоян           Image: Construction         Состоян           Image: Construction         Состоян           Image: Construction         Состоян           Image: Construction         Состоян           Image: Construction         Состоян           Image: Construction         Состоян           Image: Construction         Состоян           Image: Construction         Состоян           Image: Construction         Состоян           Image: Construction         Состоян           Image: Construction         Состоян           Image: Construction         Состоян           Image: Construction         Construction           Image: Construction         Construction           Image: Construction         Construction           Image: Construction         Construction           Image: Construction         Construction           Image: Construction         Construction           Image: Construction         Construction           Image: Construction         Construction           Image: Construction         Construction           Image: Construction | ие<br>но<br>но<br>еждение      |
|                                                                                                    | < Назад Д                                                                                                    | алее > Отмена                  |

Рис. 2

В окне «Условия лицензии», представленном на рис. 3, установить метку «Я принимаю условия лицензионного соглашения» и нажать [Далее].

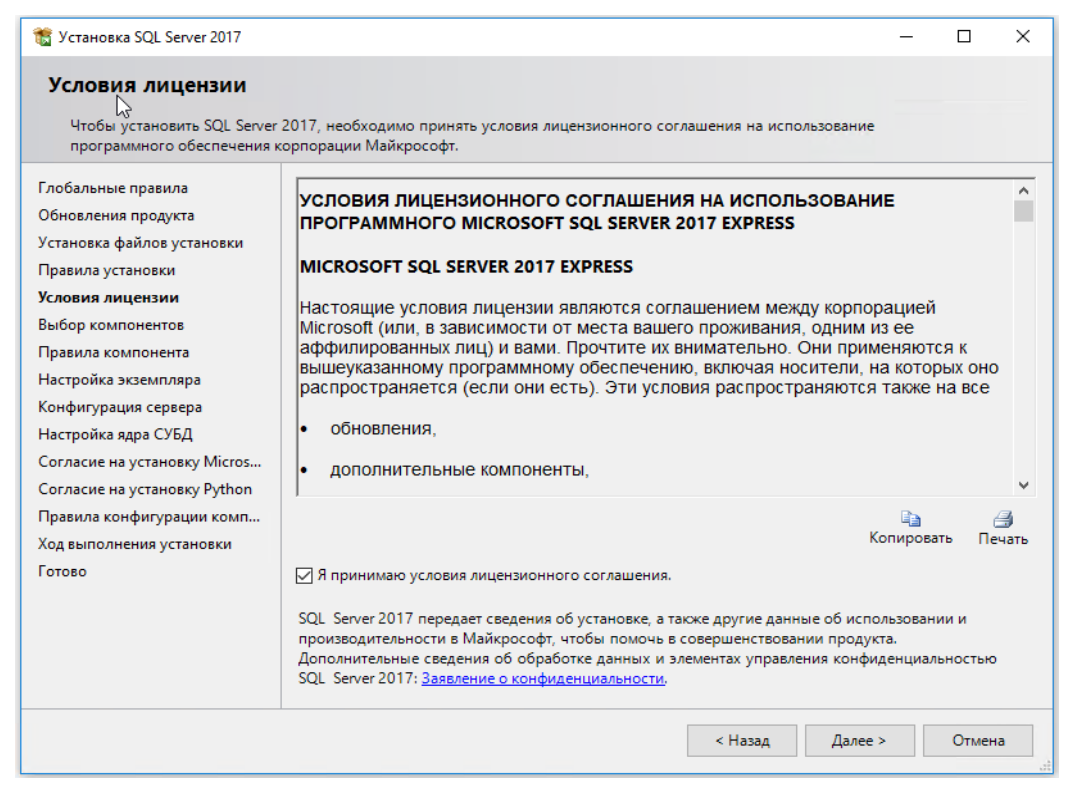

Рис. 3

В окне «Выбор компонентов», изображенном на рис. 4, отметить компоненты для установки, указать место корневого каталога экземпляров и нажать [Далее].

| 📸 Установка SQL Server 2017                                                                                                    |                                                                                                    |                                                                                  | _                                                                                                    |                                                 | × |
|----------------------------------------------------------------------------------------------------|----------------------------------------------------------------------------------------------------|----------------------------------------------------------------------------------|----------------------------------------------------------------------------------------------------|-------------------------------------------------|---|
| Выбор компонентов<br>Выберите компоненты Expres                                                                                                    | s для установки.                                                                                                    |                                                                                  |                                                                                                    |                                                 |   |
| Глобальные правила<br>Обновления продукта<br>Установка файлов установки                                                                                                    | <ol> <li>Ищете Reporting Services? <u>Скач;</u></li> <li>Компоненты:</li> </ol>                                                                                                    | айте его из Интерне                                                              | та<br>Описание компонента:                                                                                                    |                                                 |   |
| Установка файлов установки<br>Правила установки<br>Условия лицензии<br><b>Выбор компонентов</b><br>Правила компонента<br>Настройка экземпляра<br>Конфигурация сервера<br>Настройка ядра СУБД<br>Согласие на установку Micros<br>Согласие на установку Python<br>Правила конфигурации комп<br>Ход выполнения установки | Компоненты экземпляра<br>Службы ядра СУБД<br>Репликация SQL Server<br>Службы машинного обучени<br>R<br>Python<br>Полнотекстовый и семантич<br>Служба запросов PolyBase дл<br>Общие функции<br>Соединение с клиентскими сред<br>с<br>Выделить все<br>Отменить весь выбор | ия (в базе данных<br>еский поиск<br>ія внешних данны<br>ствами                   | Конфигурация и работа как<br>компонента экземпляра SC<br>Обязательные условия для<br>выбранных компонентов:<br>Уже установлено:<br>С<br>Требования к свободному м<br>диске<br>Диск C: требуется 2994 MБ, | ждого<br>2L Server<br>;<br>иесту на<br>свободно |   |
|                                                                                                    | Корневой каталог экземпляра:<br>Каталог общих компонентов:                                                                                                    | C:\Program Files\Microsoft SQL Server\<br>C:\Program Files\Microsoft SQL Server\ |                                                                                                    |                                                 |   |
|                                                                                                    | Каталог общих компонентов (x86):                                                                                                    | C:\Program Files                                                                 | (x86)\Microsoft SQL Server\<br>< Назад Далее >                                                                                                    | <br>Отмена                                      | 3 |

В окне «Настройка экземпляра», изображенном на рис. 5, выбрать «Экземпляр по умолчанию» или указать именованный экземпляр и нажать [Далее].

| 📸 Установка SQL Server 2017                                                                                                    |                                                                                                    |                        |                 |                    |                | -    |            | $\times$ |
|----------------------------------------------------------------------------------------------------|----------------------------------------------------------------------------------------------------|------------------------|-----------------|--------------------|----------------|------|------------|----------|
| Настройка экземпляр<br>Укажите имя и идентификато<br>установки.                                                                       | рар для экземпляра SQL                                                                                            | Server, Ид             | центификато     | р экземпляра будет | включен в путь |      |            |          |
| Глобальные правила<br>Обновления продукта<br>Установка файлов установки<br>Правила установки<br>Условия лицензии<br>Выбор компонентов | <ul> <li>Экземпляр по умолчанию</li> <li>О Именованный экземпляр: MSSQLSERVER</li> </ul>                          |                        |                 |                    |                |      |            |          |
|                                                                                                    | Идентификатор экземпляра:                                                                                         |                        | MSSQLSERVER     |                    |                |      |            |          |
| Правила компонента<br><b>Настройка экземпляра</b><br>Конфигурация сервера<br>Настройка ядра СУБД                                      | Каталог SQL Server:     C:\Program Files\Microsoft SQL Server\MSSQL14.MSSQLSERVER       Установленные экземпляры: |                        |                 |                    |                |      |            |          |
| Согласие на установку Micros                                                                                                    | Имя<br>экземпляра                                                                                                 | Иденти<br>экземп       | фикатор<br>ляра | Компоненты         | Выпуск         | Bej  | рсия       |          |
| Согласие на установку Руспоп<br>Правила конфигурации комп                                                                             | <Не настроено>                                                                                                    | настроено> MSSQLSERVER |                 | SQLEngine, SQLEn.  |                | 14.0 | 0.1000.169 |          |
| Ход выполнения установки<br>Готово                                                                                                    |                                                                                                    |                        |                 |                    |                |      |            |          |
|                                                                                                    |                                                                                                    |                        |                 | <                  | Назад Далее    | >    | Отмен      | a        |

Рис. 5

В открывшемся окне «Конфигурация сервера», изображенном на рис. 6, на вкладке «Учетные записи служб», в строках «Ядро СУБД SQL Server» и «Обозреватель SQL Server» в столбце «Тип запуска» выбрать значение «Авто» и нажать [Далее].

| 髋 Установка SQL Server 2017                                                                                                    |                                                                                                    |                                                                                                    |                                                  | -                                  |               | ×  |
|----------------------------------------------------------------------------------------------------|----------------------------------------------------------------------------------------------------|----------------------------------------------------------------------------------------------------|--------------------------------------------------|------------------------------------|---------------|----|
| Конфигурация сервера<br>Укажите учетные записи служб                                                                                                    | <b>а</b><br>5 и конфигурацию параметров сортиро                                                                                                    | вки.                                                                                               |                                                  |                                    |               |    |
| Глобальные правила<br>Обновления продукта<br>Установка файлов установки<br>Правила установки                                                                                                    | Учетные записи служб Параметры<br>Рекомендуется использовать отдел<br>Служба                                                                                                   | сортировки<br>ьную учетную запись для к<br>Имя учетной записи                                      | аждой службы<br>Пароль                           | SQL Serve<br>Тип за                | r.<br>апуска  |    |
| Правила установки<br>Условия лицензии<br>Выбор компонентов<br>Правила компонента<br>Настройка экземпляра<br><b>Конфигурация сервера</b><br>Настройка ядра СУБД<br>Согласие на установку Micros<br>Согласие на установку Python<br>Правила конфигурации комп<br>Ход выполнения установки<br>Готово | Ядро СУБД SQL Server<br>Панель запуска SQL Server<br>Программа запуска управляющ<br>Обозоватор: Server                                                                         | NT Service\MSSQLSERVER<br>NT Service\MSSQLLaun<br>NT Service\MSSQLFDLa                             |                                                  | Авто<br>Авто<br>Вручн              | ую            | ~  |
|                                                                                                    | ☐ Предоставить право на выполне<br>SQL Server Эта привилегия предоставляет в<br>обнуления страниц данных. Это<br>к удаленному ранее содержимо<br>Чтобы узнать больше, щелкните | ние задач обслуживания то<br>юзможность мгновенной и<br>может привести к раскрыт<br>му.<br>в здесь | ома службе ядр<br>інициализации<br>ию информации | а СУБД<br>файлов бе<br>и за счет µ | 23<br>доступа |    |
|                                                                                                    |                                                                                                    | < Наза,                                                                                            | д Далее                                          | >                                  | Отмен         | ia |

В окне «Настройка ядра СУБД», представленном на рис. 7, на вкладке «Конфигурация сервера» в разделе «Режим проверки подлинности», выбрать опцию «Смешанный режим (проверка подлинности SQL Server и Windows)».

Ввести пароль для учетной записи системного администратора: «sa» (в дальнейшем будет использован при установке ПО «Сервер KSM» B5.11).

Назначить администратора SQL Server нажав [Добавить текущего пользователя]. Назначенная учетная запись будет обладать максимальными правами доступа ко всем функциям и объектам на SQL-сервере.

Если необходимо добавить другие учетные записи в качестве администраторов SQL, нажать [Добавить...]. Выбрать учетные записи Windows или целые группы пользователей Windows (например, встроенную группу «Администраторы»).

| 髋 Установка SQL Server 2017                                                                                                    | -                                                                                                    |                                                                         | ×     |
|----------------------------------------------------------------------------------------------------|----------------------------------------------------------------------------------------------------|-------------------------------------------------------------------------|-------|
| Настройка ядра СУБД                                                                                                    |                                                                                                    |                                                                         |       |
| Задайте режим проверки под                                                                                                    | линности, администраторов, каталоги данных и параметры TempDB для ядра СУБД.                                                                                                    |                                                                         |       |
| Глобальные правила                                                                                                    | Конфигурация сервера Каталоги данных ТеmpDB Пользовательские экземплярь                                                                                                    | FILESTRE                                                                | AM    |
| Обновления продукта<br>Установка файлов установки<br>Правила установки<br>Условия лицензии<br>Выбор компонентов<br>Правила компонента<br>Настройка экземпляра<br>Конфигурация сервера<br><b>Настройка ядра СУБД</b><br>Согласие на установку Micros<br>Согласие на установку Руthon<br>Правила конфигурации комп<br>Ход выполнения установки<br>Готово | <ul> <li>Режим проверки подлинности Windows</li> <li>Смешанный режим (проверка подлинности SQL Server и Windows)</li> <li>Укажите пароль для учетной записи системного администратора SQL Server (sa).</li> <li>Введите пароль:</li> <li>Подтвердите пароль:</li> <li>Назначьте администраторов SQL Server</li> <li>Адбат-03\Administrator (Administrator)</li> <li>Адбавить текущего пользователя</li> <li>Добавить</li> <li>Удалить</li> </ul> | министра<br>ры SQL<br>гver имеют<br>ограничен<br>й доступ к<br>ру СУБД. | ~     |
|                                                                                                    |                                                                                                    |                                                                         |       |
|                                                                                                    | < Назад Далее >                                                                                                    | Отмен                                                                   | ia di |

Рис. 7

Перейти на вкладку «Каталоги данных». В окне «Настройка ядра СУБД», представленном на рис. 8, на вкладке «Каталоги данных», в поле «Корневой каталог данных» ввести путь к папке, где будут размещаться файлы БД (рекомендуется использовать отдельный от ОС физический диск) и нажать [Далее].

| 🐮 Установка SQL Server 2017                                |                          |                          |            |                                                              | _                                     |          | ×  |  |
|------------------------------------------------------------|--------------------------|--------------------------|------------|--------------------------------------------------------------|---------------------------------------|----------|----|--|
| Настройка ядра СУБД                                        |                          |                          |            |                                                              |                                       |          |    |  |
| Задайте режим проверки под                                 | линности, администраторо | в, каталоги данных       | и параме   | тры TempDB для ядра СУБ,                                     | Д.                                    |          |    |  |
| Глобальные правила                                         | Конфигурация сервера     | Каталоги данных          | TempDB     | Пользовательские экземи                                      | пляры                                 | FILESTRE | AM |  |
| Обновления продукта<br>Установка файлов установки          | Корневой каталог данн    | ных:                     |            | C:\Program Files\Microso                                     | oft SQL Se                            | erver' . |    |  |
| Правила установки<br>Условия лицензии<br>Выбор компонентов | Каталог системной баз    | зы данных:               |            | C:\Program Files\Microso<br>Server\MSSQL14.MSSQLS<br>QL\Data | ft SQL<br>SERVER\N                    | ISS      |    |  |
| Правила компонента                                         | Каталог пользовательс    | кой базы данных:         |            | C:\Program Files\Microso                                     | C:\Program Files\Microsoft SQL Server |          |    |  |
| Настройка экземпляра<br>Конфигурация сервера               | Каталог журналов пол     | C:\Program Files\Microso | oft SQL Se | erver' .                                                     |                                       |          |    |  |
| Настройка ядра СУБД                                        | Каталог резервного ко    | пирования:               |            | C:\Program Files\Microso                                     | oft SQL Se                            | erver'.  |    |  |
| Правила конфигурации комп                                  |                          |                          |            |                                                              |                                       |          |    |  |
| Ход выполнения установки                                   |                          |                          |            |                                                              |                                       |          |    |  |
| 101080                                                     |                          |                          |            |                                                              |                                       |          |    |  |
|                                                            |                          |                          |            |                                                              |                                       |          |    |  |
|                                                            |                          |                          |            |                                                              |                                       |          |    |  |
|                                                            |                          |                          |            |                                                              |                                       |          |    |  |
|                                                            |                          |                          |            |                                                              |                                       |          |    |  |
|                                                            |                          |                          |            | < Назад Далее                                                | >                                     | Отмен    | 1a |  |

Рис. 8

Запустится процесс установки, отображаемый в окне «Ход выполнения установки», представленном на рис. 9.

| 🐮 Установка SQL Server 2017                                                                                                    | -                                                                                           |      | ×  |
|----------------------------------------------------------------------------------------------------|---------------------------------------------------------------------------------------------|------|----|
| Ход выполнения уста                                                                                                    | новки                                                                                       |      |    |
| Глобальные правила<br>Обновления продукта<br>Установка файлов установки<br>Правила установки<br>Условия лицензии<br>Выбор компонентов<br>Правила компонента<br>Настройка экземпляра<br>Конфигурация сервера<br>Настройка ядра СУБД<br>Правила конфигурации комп<br><b>Ход выполнения установки</b><br>Готово | Install_sql_tools_extensions_Cpu64_Action : AppSearch. Searching for installed applications |      |    |
|                                                                                                    | Далее >                                                                                     | Отме | на |

Рис. 9

В окне «Завершено», представленном на рис. 10, убедиться в статусе «Выполнено» всех операций по установке SQL Server и нажать [Закрыть].

| 📸 Устанорка SQL Server 2017                                                                                                    |                                                                                                    |                                                                                                    | _             |               | × |
|----------------------------------------------------------------------------------------------------|----------------------------------------------------------------------------------------------------|----------------------------------------------------------------------------------------------------|---------------|---------------|---|
| Завершено<br>Установка SQL Server 2017 уст                                                                                                    | пешно завершена с обновлениями продуктов.                                                                                                    |                                                                                                    |               |               |   |
| Глобальные правила<br>Обновления продукта<br>Установка файлов установки<br>Правила установки<br>Условия лицензии<br>Выбор компонентов<br>Правила компонента<br>Настройка экземпляра<br>Конфигурация сервера<br>Настройка ядра СУБД<br>Правила конфигурации комп<br>Ход выполнения установки<br><b>Завершено</b> | Сведения об операции установки или возможных о<br>Компонент<br>Полнотекстовый и семантический поиск<br>Службы машинного обучения (в базе данных)<br>Службы ядра СУБД<br>Репликация SQL Server<br>Пакет SDK клиентских средств<br>Совамыешие с клиентских средств<br>Сведения:<br>Файл сводного журнала был сохранен в следующе | следующих шагах:<br>Состояние<br>Выполнено<br>Выполнено<br>Выполнено<br>Выполнено<br>Выполнено<br>Выполнено<br>Выполнено |               |               | ~ |
|                                                                                                    | C:\Program Files\Microsoft SQL Server\140\Setup Bo<br>03 20190117 121349.bt                                                                                                    | otstrap\Log\20190117 121349\                                                                                             | <u>Summan</u> | <u>/ agt-</u> |   |
|                                                                                                    |                                                                                                    |                                                                                                    |               | Закрыт        | • |

Рис. 10

# 2.2. Диспетчер конфигурации SQL Server

Запустить «Диспетчер конфигурации SQL Server», представленный на рис.11, «Пуск > Microsoft SQL Server 2017> Средства настройки> Диспетчер конфигурации SQL Server».

| Sql Server Configuration Manager                                                                                                    |                                                               | _                                             | × |
|----------------------------------------------------------------------------------------------------|---------------------------------------------------------------|-----------------------------------------------|---|
| Файл Действие Вид Справка                                                                                                    |                                                               |                                               |   |
| 🗢 🔿   🚈   🖾 🔒   🛛                                                                                                    |                                                               |                                               |   |
| <ul> <li>Диспетчер конфигурации SQL Server (Локальный)</li> <li>☐ Службы SQL Server</li> <li>☐ Сетевая конфигурация SQL Server (32-разрядная версия)</li> <li>&gt; ④ Kонфигурация клиента Native Client SQL версии 11.0 (32-раз</li> <li>✓ ● Ceresaя конфигурация SQL Server</li> <li>☐ Протоколы для MSSQLSERVER</li> <li>&gt; ④ Kонфигурация клиента Native Client SQL версии 11.0</li> </ul> | Имя протокола<br>Общая память<br>Именованные каналы<br>TCP/IP | Состояние<br>Включено<br>Отключен<br>Включено |   |
| < >>                                                                                                    |                                                               |                                               |   |

#### Рис. 11

В разделе «Сетевая конфигурация SQL Server», в подразделе «Протоколы для MSSQLSERVER» нажать правой кнопкой мыши на строке протокола TCP/IP и в контекстном меню выбрать «Свойства».

В окне «Свойства: TCP/IP» во вкладке «Протокол», представленной на рис. 12, установить параметр «Включено = Да».

| Свойства: ТСР/ІР                                     | ?       | $\times$ |
|------------------------------------------------------|---------|----------|
| Протокол ІР-адреса                                   |         |          |
| 🛛 Общие                                              |         |          |
| Включено Да                                          |         | -        |
| Проверка активности (Keep Alive 30000                |         |          |
| Прослушивать все Да                                  |         |          |
|                                                      |         |          |
|                                                      |         |          |
|                                                      |         |          |
|                                                      |         |          |
|                                                      |         |          |
|                                                      |         |          |
|                                                      |         |          |
|                                                      |         |          |
|                                                      |         |          |
|                                                      |         |          |
|                                                      |         |          |
|                                                      |         |          |
|                                                      |         |          |
| Включено                                             |         |          |
| Включить или отключить протокол TCP/IP для данного э | кземпля | яра      |
| сервера                                              |         |          |
|                                                      |         |          |
| ОК Отмена Применить                                  | Спр     | авка     |

Рис. 12

В окне «Свойства: TCP/IP» во вкладке «IP-адреса», представленной на рис. 13, в разделе «IPAll» параметр «TCP-порт = 1433».

#### Kraftway System Manager

Версия 5.11

|    | Включено               | Нет           | <br>~ |
|----|------------------------|---------------|-------|
|    | Динамические TCP-порты |               |       |
| Ξ  | IP8                    |               |       |
|    | IP-адрес               | 169.254.162.2 |       |
|    | ТСР-порт               | 1433          |       |
|    | Активен                | Да            |       |
|    | Включено               | Нет           |       |
|    | Динамические ТСР-порты |               |       |
| Ð  | IP9                    |               |       |
|    | IP-адрес               | ::1           |       |
|    | ТСР-порт               | 1433          |       |
|    | Активен                | Да            |       |
|    | Включено               | Нет           | _     |
|    | Динамические ТСР-порты |               |       |
| Ð  | IPAII                  |               |       |
|    | ТСР-порт               | 1433          |       |
|    | Динамические ТСР-порты |               | ~     |
| TO | CD-RODT                |               |       |
|    | СР-порт                |               |       |

Рис. 13

Нажать [ОК].

# 2.3. Microsoft SQL Server Management Studio

Запустить файл установки «Microsoft SQL Server Management Studio». В открывшемся окне, «Microsoft SQL Server Management Studio», изображенном на рис. 14, нажать [Установить].

|                                                                                                    | выпуск 16.4.1<br>Microsoft SQL Server Management Studio                                             |  |  |  |  |
|----------------------------------------------------------------------------------------------------|----------------------------------------------------------------------------------------------------|--|--|--|--|
| Нажми                                                                                                    | ите кнопку "Установить", чтобы начать установку.                                                    |  |  |  |  |
|                                                                                                    |                                                                                                    |  |  |  |  |
| Нажимая<br><u>конфиден</u>                                                                                                    | кнопку "Установить", я принимаю <u>Условия лицензии</u> и <u>Заявление о</u><br><u>щиальности</u> . |  |  |  |  |
| Среда SQL Server Management Studio передает информацию о процессе установки, а также другие<br>данные об использовании и производительности в Майкрософт, чтобы помочь улучшить продукт.<br>Дополнительные сведения об элементах управления обработкой данных и конфиденциальностью в<br>SQL Server Management Studio см. выше по ссылке на заявление о конфиденциальности. |                                                                                                    |  |  |  |  |
|                                                                                                    | Установить Закрыть                                                                                  |  |  |  |  |

Запустится процесс скачивания пакета и отображение общего хода выполнения, представленный на рис. 15.

|           | выпуск 16.4.1<br>Microsoft SQL Server Management Studio | - |
|-----------|---------------------------------------------------------|---|
| Состояни  | е скачивания пакета                                     |   |
| SQL Serve | r 2016 SQL Diagnostics                                  |   |
| Общий хо  | од выполнения                                           |   |
|           |                                                         |   |
|           |                                                         |   |
|           |                                                         |   |
|           | Отмена                                                  |   |

Рис. 15

После успешного завершения, будет предложено перезагрузить компьютер (см. рис. 16). Нажать [Перегрузить].

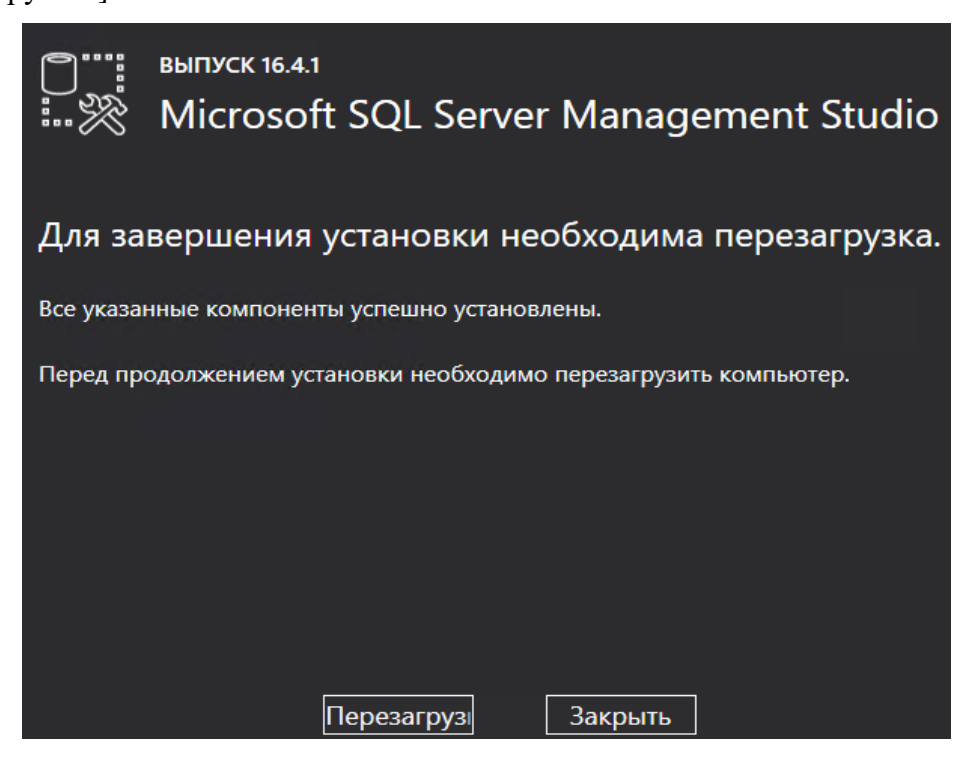

Рис. 16

#### 2.4. Haстройка SQL Server

Если на компьютере установлен FireWall, то в нем необходимо разрешить входящие соединения по протоколу TCP на порт 1433 (для подключения к SQL Server с других компьютеров), и по протоколу UDP на порт 1434 (для того чтобы другие компьютеры могли обнаруживать данный экземпляр SQL Server). Для этого в стандартном «Брандмауэре Windows», представленном на рис. 17, (Пуск > Панель управления > Брандмауэр Windows), на закладке «Исключения» дважды нажать [Добавить порт] для открытия порта TCP и для порта UDP.

| 😻 Бра         | андмауэр Wi                                         | ndows                                                                                                    | × | 6 | Брандмауэр Windows                                                                                                    | ×        |
|---------------|-----------------------------------------------------|----------------------------------------------------------------------------------------------------|---|---|----------------------------------------------------------------------------------------------------|----------|
| Общи          | е Исключения                                        | Дополнительно                                                                                                    |   | 0 | Общие Исключения Дополнительно                                                                                                    |          |
| До            | бавление п                                          | орта 🗙                                                                                                    |   |   | Добавление порта                                                                                                    | ія<br>ку |
| Ис<br>W<br>до | спользуйте эти<br>indows. Чтобы н<br>жументации про | параметры для открытия порта через брандмаузр<br>найти номер порта и протокол, обратитесь к<br>эграммы или службы. |   |   | Используйте эти параметры для открыгия порта через брандмауэр<br>Windows. Чтобы найти номер порта и протокол, обратитесь к<br>документации программы или службы. |          |
|               | Имя:                                                | MSSQL                                                                                                    |   |   | и <u>м</u> я: MSSQL_BR                                                                                                    | E        |
|               | Номер порта:                                        | 1433                                                                                                    |   |   | Номер порта: 1434                                                                                                    |          |
|               |                                                     | ⊙ порт TCP ◯ порт UDP                                                                                              |   |   | О п <u>о</u> рт ТСР ⊙ пор <u>т</u> UDP                                                                                                    |          |
|               | пасности откры<br>Изменить облас                    | тия порта<br>тв ОК Отмена                                                                                          |   |   | Опасности открытия порта<br>Изменить область ОК Отмена                                                                                                    |          |
| До            | бавить програм                                      | му) Добавить порт Изменить) Удалить                                                                                |   |   | Добавить программу) Добавить порт Изменить) Удалит                                                                                                    | •        |
| ٥             | )тображать уве,                                     | домление, когда брандмаузр блокирует программу                                                                     |   | 1 | 🗹 Отображать уведомление, когда брандмаузр блокирует программу                                                                                                   |          |
| <u>Ona</u>    | сности разреше                                      | ения исключений                                                                                                    |   | 1 | Опасности разрешения исключений                                                                                                    |          |
|               |                                                     | ОК Отмена                                                                                                    |   |   | ОК Отме                                                                                                    | на       |

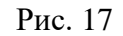

Для Windows 7 добавление портов через Брандмауэр Windows осуществить созданием правил по аналогии (Пуск > Панель управления > Брандмауэр Windows > Дополнительные параметры > Правила исходящего подключения > Создать правило > Мастер создания правила для нового исходящего подключения > Правило какого типа вы хотите создать? > Для порта > Протокол TCP/UDP > Определенные удаленные порты 1433, 1434 > Разрешить подключение > Профиль > Имя > Готово).

После завершения установки и настройки перезагрузить компьютер.

При установке SQL Server на не русскоязычную OC Windows в «Control Panel > Regional and Language Options» на закладке «Advanced» выбрать язык «Russian» в параметре «Language for non - Unicode programs» и перезагрузить компьютер.

Примечание. Подробная информация о СУБД MS SQL Server представлена в SQL Server Books Online (Электронной документации по SQL Server), которая доступна на сайте компании Microsoft: <u>technet.microsoft.com/ru-ru/library/ms130214.aspx</u>.

2.5. Установка ПО «Сервер KSM» В5.11

Установка ПО «Сервер KSM» В5.11 на сервере должна выполняться пользователем, обладающим правами администратора.

Установочный файл «Сервер» можно скачать с сайта АО «Крафтвэй корпорэйшн ПЛС»: <u>http://kraftway.ru/products/10/upravlenie-infrastrukturoy/kraftway-system-manager\_upr/#files</u>.

Запустить установочный файл «KSMServerSetup.exe» В окне «Мастер установки KSM Server», представленном на рис. 18. Нажать [Далее].

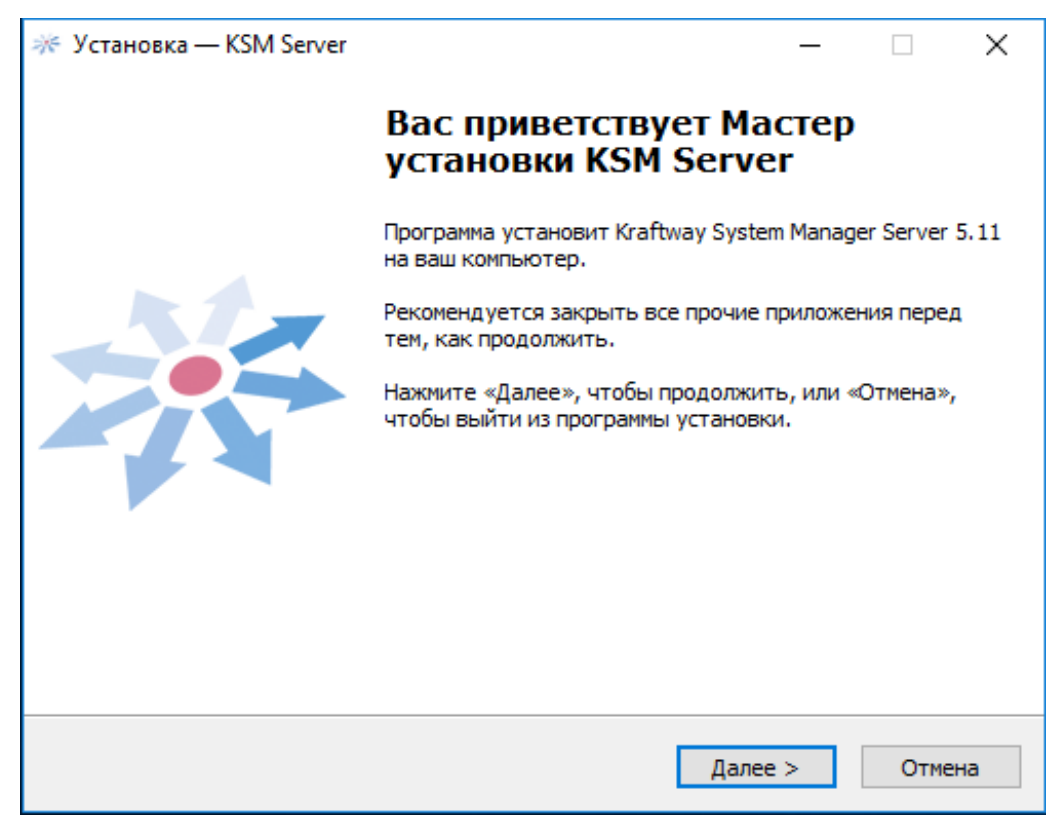

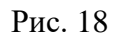

В окне «Лицензионное соглашение», представленном на рис. 19, будет предложено ознакомиться и принять его для продолжения процесса установки.

Версия 5.11

| ≫ Установка — KSM Server -                                                                                                    | -         | - ×    |
|----------------------------------------------------------------------------------------------------|-----------|--------|
| Лицензионное Соглашение<br>Пожалуйста, прочтите следующую важную информацию перед те<br>продолжить.                           | м, как    | **     |
| Пожалуйста, прочтите следующее Лицензионное Соглашение. Вы принять условия этого соглашения перед тем, как продолжить.        | должнь    | I      |
| ЛИЦЕНЗИОННОЕ СОГЛАШЕНИЕ С КОНЕЧ<br>ПОЛЬЗОВАТЕЛЕМ ПО ИСПОЛЬЗОВАНИ<br>ПРОГРАММНОГО ОБЕСПЕЧЕНИЯ<br>ЗАО «Крафтвэй корпорэйшн ПЛС» | ным<br>ню | ſ ^ 1  |
| KRAFTWAY SYSTEM MANAGER v5.11                                                                                                 |           |        |
| DUIMATEILUO OSUAVOMLTECL C                                                                                                    | גודבי     | M Y    |
| Я принимаю условия соглашения                                                                                                 |           |        |
| ○ Я не принимаю условия соглашения                                                                                            |           |        |
| < Назад Далее >                                                                                                    |           | Отмена |

Рис. 19

Выбрать параметр «Я принимаю условия соглашения». Нажать [Далее].

Выбрать папку, в которую требуется установить ПО «Сервер KSM» В5.11. Мастер предложит установить в папку по умолчанию. При необходимости сменить папку, нажать [Обзор ...] и указать путь к своей папке. Обратить внимание на требуемый размер дискового пространства. Нажать [Далее].

| Установка — KSM Server                                                                                                    | _                        |                  | ×                                                                                                    |
|----------------------------------------------------------------------------------------------------|--------------------------|------------------|----------------------------------------------------------------------------------------------------|
| Выбор компонентов                                                                                                    |                          |                  | - Store                                                                                                    |
| Какие компоненты должны быть установлены?                                                                                                    |                          |                  |                                                                                                    |
| Выберите компоненты, которые вы хотите установить; сн<br>компонентов, устанавливать которые не требуется. Нажм<br>вы будете готовы продолжить. | имите флаж<br>ите «Далее | ки с<br>», когда |                                                                                                    |
| Полная установка                                                                                                    |                          |                  | ~                                                                                                    |
| Службы КSM                                                                                                    |                          | 1                | 1     1     1     1     1     1     1     1     1     1     1     1     1     1     1     1     1     1     1     1     1     1     1     1     1     1     1     1     1     1     1     1     1     1     1     1     1     1     1     1     1     1     1     1     1     1     1     1     1     1     1     1     1     1     1     1     1     1     1     1     1     1     1     1     1     1     1     1     1     1     1     1     1     1     1     1     1     1     1     1     1     1     1     1     1     1     1     1     1     1     1     1     1     1     1     1     1     1     1     1     1     1     1     1     1     1     1     1     1     1     1     1     1     1     1     1     1     1     1     1     1     1     1     1     1     1     1     1     1     1     1     1     1     1     1     1     1     1     1     1     1     1     1     1     1     1     1     1     1     1     1     1     1     1     1     1     1     1     1     1     1     1     1     1     1     1     1     1     1     1     1     1     1     1     1     1     1     1     1     1     1     1     1     1     1     1     1     1     1     1     1     1     1     1     1     1     1     1     1     1     1     1     1     1     1     1     1     1     1     1     1     1     1     1     1     1     1     1     1     1     1     1     1     1     1     1     1     1     1     1     1     1     1     1     1     1     1     1     1     1     1     1     1     1     1     1     1     1     1     1     1     1     1     1     1     1     1     1     1     1     1     1     1     1     1     1     1     1     1     1     1     1     1     1     1     1     1     1     1     1     1     1     1     1     1     1     1     1     1     1     1     1     1     1     1     1     1     1     1     1     1     1     1     1     1     1     1     1     1     1     1     1     1     1     1     1     1     1     1     1     1     1     1     1     1     1     1     1     1     1     1     1     1     1     1     1     1     1     1     1 |
| <ul> <li>Служба инвентаризации</li> <li>Служба выполнения операций</li> </ul>                                                                  |                          |                  |                                                                                                    |
| Служба оповещения                                                                                                    |                          |                  |                                                                                                    |
| … 🗹 Шлюз KSM                                                                                                    |                          |                  |                                                                                                    |
| 🛄 🗹 Сборщик событий                                                                                                    |                          |                  |                                                                                                    |
| Дополнительные компоненты                                                                                                    |                          |                  |                                                                                                    |
| ···· 🗹 Сервер FTP для поддержки обновлений                                                                                                    |                          | `                | ·                                                                                                    |
|                                                                                                    |                          |                  |                                                                                                    |
|                                                                                                    |                          |                  |                                                                                                    |
| < Hasan                                                                                                    | lanee >                  | Отм              | ена                                                                                                    |
|                                                                                                    | Conce y                  | 0                |                                                                                                    |

В окне «Выбор компонентов», представленном на рис. 20, выбрать требуемые компоненты и нажать [Далее] и [Установить]. Запустится процесс установки, представленный на рис. 21, который прерывается выводом окна «Kraftway System Manager», представленного на рис. 22, для ввода требуемых значений параметров установки MS SQL Server.

| ≫ Установка — KSM Server                                                                      | -     |     | ×    |
|-----------------------------------------------------------------------------------------------|-------|-----|------|
| <b>Установка</b><br>Пожалуйста, подождите, пока KSM Server установится на ваш ко              | мпьют | ep. | *    |
| Распаковка файлов<br>C:\Program Files (x86)\KSM\config\certificate\bin\libcrypto-1_1.dll<br>- |       |     |      |
|                                                                                               |       |     |      |
|                                                                                               |       |     |      |
|                                                                                               |       |     |      |
|                                                                                               |       |     |      |
|                                                                                               |       | От  | иена |

Рис. 21

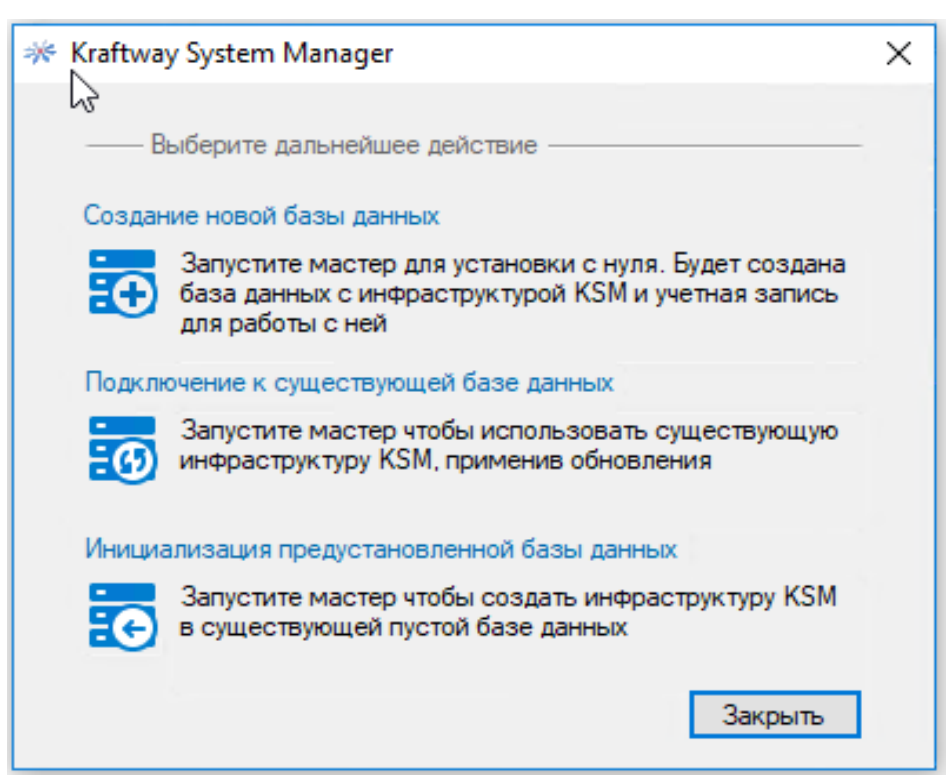

Рис. 22

При выборе действия «Создание новой базы» данных произойдет создание новой базы данных. Если база данных с таким именем уже существует, то сервер пересоздаст и БД, и Пользователя (происходит очистка БД). В открывшемся окне «KSM – Создание новой базы данных», представленном на рис 23, указать «Тип учетной записи», в выпадающем списке выбрать «Учетная запись SQL Сервер»; Адрес сервера базы данных (для SQL Server 2017 Express – localhost); ввести имя системного администратора СУБД MS SQL Server в поле «Пользователь» (по умолчанию установлено значение «sa») и пароль системного администратора СУБД MS SQL Server. Нажать [Далее].

| 🔆 KSM - Создание новой базы д                                                                                                 | анных                                          | × |
|----------------------------------------------------------------------------------------------------|------------------------------------------------|---|
| —— Подключение к серверу б<br>Для продолжения требуется по<br>данных и пользователя. Если б<br>сервере, она будет удалена и с | азы данных ——————————————————————————————————— |   |
| Адрес сервера базы данных:                                                                                                    | localhost                                      |   |
| Аутентификация:                                                                                                    | Учетная запись SQL Server $\sim$               |   |
| Пользователь:                                                                                                    | sa                                             |   |
| Пароль:                                                                                                    | •••••                                          |   |
|                                                                                                    |                                                |   |
|                                                                                                    | Далее Отмена                                   |   |

Рис. 23

При выборе действия «Подключение к существующей базе данных» произойдет подключение к ранее созданной БД. В окне «KSM – Подключение к существующей БД», представленном на рис. 24, ввести адрес сервера базы данных – адрес сервера, имя экземпляра БД и учетные данных администратора СУБД. Нажать [Далее].

Версия 5.11

| 🔆 KSM - Подключение к сущести                                                         | вующей БД                                      | × |
|---------------------------------------------------------------------------------------|------------------------------------------------|---|
| —— Подключение к серверу ба<br>Для продолжения требуется по<br>данных и пользователя. | азы данных ——————————————————————————————————— |   |
| Адрес сервера базы данных:                                                            | localhost                                      |   |
| Аутентификация:                                                                       | Учетная запись SQL Server $\qquad \lor$        |   |
| Пользователь:                                                                         | sa                                             |   |
| Пароль:                                                                               | •••••                                          |   |
|                                                                                       | Далее Отмена                                   |   |

Рис. 24

При выборе действия «Инициализация предустановленной базы» произойдет инициализация БД, созданной средствами SQL сервера. В окне «KSM – Инициализация предустановленной БД», представленном на рис. 25, ввести адрес сервера базы данных – адрес сервера, имя экземпляра БД и учетные данные администратора СУБД. Нажать [Далее].

| 🔆 KSM - Инициализация пред                                                                                                    | установленной БД                                                                                                    | × |
|----------------------------------------------------------------------------------------------------|----------------------------------------------------------------------------------------------------|---|
| —— Подключение к сервер<br>Введите адрес сервера с базо<br>также данные существующей<br>использована для работы сери<br>пустой. | у базы данных —<br>й данных KSM для инициализации, а<br>учётной записи KSM, которая будет<br>вером KSM. База данных должна быть |   |
| Адрес сервера базы данных:                                                                                                    | localhost                                                                                                    |   |
| Аутентификация:                                                                                                    | Учетная запись SQL Server $\qquad \lor$                                                                                         |   |
| Имя пользователя:                                                                                                    | ksmlogin                                                                                                    | 0 |
| Пароль:                                                                                                    | •••••                                                                                                    | 0 |
|                                                                                                    |                                                                                                    |   |
|                                                                                                    |                                                                                                    |   |
|                                                                                                    | Далее Отмена                                                                                                    |   |

Рис. 25

В качестве примера приведен вариант «Создание новой базы».

В открывшемся окне «KSM – Создание новой базы», представленном на рис. 26, создать учетную запись сервера KSM и ввести пароль. Нажать [Далее].

| 🎋 KSM - Создание новой базы да                                                                                                    | иных                                                                                                    | × |
|----------------------------------------------------------------------------------------------------|----------------------------------------------------------------------------------------------------|---|
| <ul> <li>Создание учётной записи</li> <li>Введите учетные данные нового<br/>базе данных и использован для<br/>пользователь существует в БД</li> </ul> | сервера KSM — опользователя, который будет создан в<br>пработы сервером KSM. Если<br>, он будет удален и создан заново. |   |
| Аутентификация:                                                                                                    | Учетная запись SQL Server $$                                                                                            |   |
| Имя пользователя:                                                                                                    | ksmlogin                                                                                                    | 0 |
| Пароль:                                                                                                    | •••••                                                                                                    | 0 |
| Подтверждение:                                                                                                    | •••••••                                                                                                    |   |
| H                                                                                                    | Іазад Далее Отмена                                                                                                    |   |

Рис. 26

В открывшемся окне «KSM – Создание новой базы», представленном на рис. 27, выбрать «Установить настройки компонентов по умолчанию». Нажать [Запуск].

| 🔆 KSM - Создание новой базы данных                                                                                                    | × |
|----------------------------------------------------------------------------------------------------|---|
| <ul> <li>Настроить компоненты KSM по умолчанию?</li> <li>Установить настройки компонентов по умолчанию</li> <li>Изменить настройки выбранных компонентов KSM в расширенном режиме будет предложено после завершения инсталляции.</li> </ul> |   |
| Назад Запуск Отмена                                                                                                    |   |

Рис. 27 24

КSM - Создание новой базы данных
 Установка инфраструктуры KSM
 Дождитесь завершения операции.
 Загрузка данных в KSM\_RegionsAndCities ...

Запустится процесс установки, представленный на рис. 28.

Рис. 28

По окончанию установки нажать [Готово].

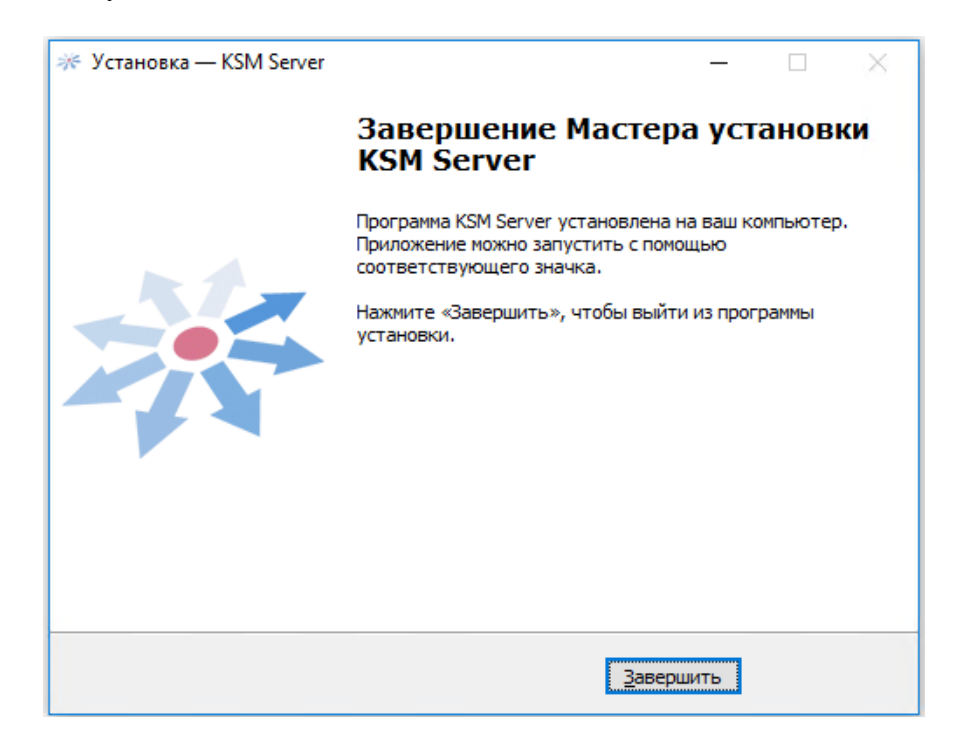

Рис. 29

Для выхода из программы установки (см. рис. 29) нажать [Завершить].

## 2.6. Изменение настроек «Сервера KSM»

Для внесения изменений в настройки «Сервера KSM» нажать «Пуск > Kraftway System Manager > Настройка сервера KSM». В открывшемся окне «Kraftway System Manager», представленном на рис. 30, выбрать «Настройка компонентов KSM».

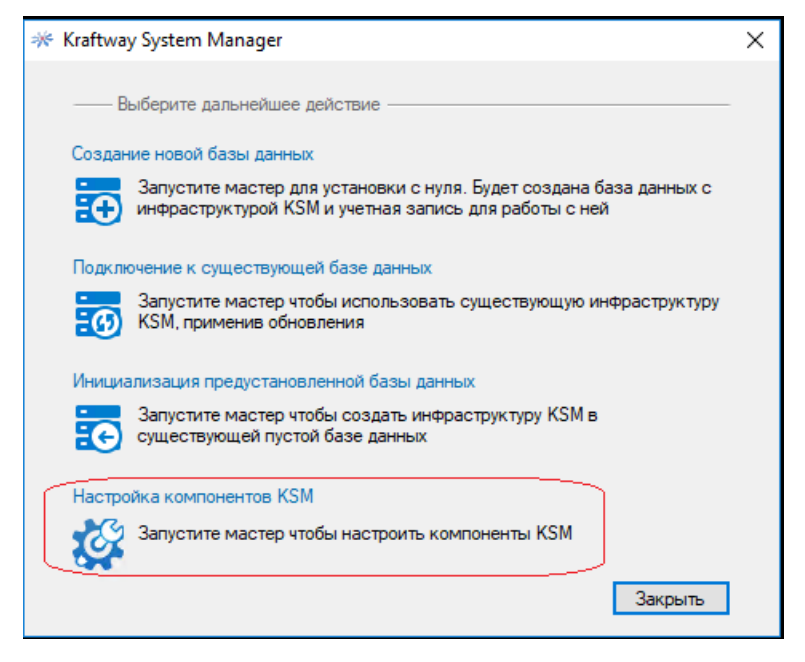

Рис. 30

Откроется окно «Настройка Kraftway System Manager, представленное на рис. 31.

| <ul> <li>Компоненты КSM</li> <li>Службы</li> <li>Службы</li> <li>Службы</li> <li>Кайtway System Manager Kein Работает</li> <li>Като</li> <li>Содика выполнения операций</li> <li>Кайtway System Manager Note Работает</li> <li>Като</li> <li>Содика выполнения операций</li> <li>Кайtway System Manager Note Работает</li> <li>Като</li> <li>Содика выполнения операций</li> <li>Кайtway System Manager Note Работает</li> <li>Като</li> <li>Кайtway System Manager Note Работает</li> <li>Като</li> <li>Кайtway System Manager Note Работает</li> <li>Като</li> <li>Кайtway System Manager Note Работает</li> <li>Като</li> <li>Кайtway System Manager Note Работает</li> <li>Като</li> <li>Кайtway System Manager Note Работает</li> <li>Като</li> <li>Кайtway System Manager Note Работает</li> <li>Като</li> <li>Кайtway System Manager Note Работает</li> <li>Като</li> <li>Кайtway System Manager Note Работает</li> <li>Като</li> <li>Кайtway System Manager Note Работает</li> <li>Като</li> <li>Кайtway System Manager Note Работает</li> <li>Като</li> <li>Кайtway System Manager Note Работает</li> <li>Като</li> <li>Кайtway System Manager Note Работает</li> <li>Като</li> <li>Кайtway System Manager Note Работает</li> <li>Като</li> <li>Кайtway System Manager Note Работает</li> <li>Ато</li> <li>Кайtway System Manager Note Работает</li> <li>Ато</li> <li>Кайtway System Manager Note Работает</li> <li>Като</li> <li>Кайtway System Manager Note Работает</li> <li>Ато</li> <li>Кайtway System Manager Note Работает</li> <li>Ато</li> <li>Сружбы сереер</li> <li>Кайtway System Manager Note Работает</li> <li>Като</li> <li>Кайtway System Manager Note Работает</li> <li>Като</li> <li>Кайtway System Naturation Response Natranger Note Работает</li> <li>Като</li> <li>Като</li></ul> | 🛐 Настройка Kraftway System Manager                                                                                                    |                                                                                                    |                                                                                                    |        | -                                                                                                 |     | ×   |
|----------------------------------------------------------------------------------------------------|----------------------------------------------------------------------------------------------------|----------------------------------------------------------------------------------------------------|----------------------------------------------------------------------------------------------------|--------|---------------------------------------------------------------------------------------------------|-----|-----|
| Ща Сервер безопасности КSC<br>Ща Сервер обновления КSM<br>Ща Лицензия                                                                                                    | <ul> <li>Настройка Клаftway System Manager</li> <li>Компоненты КSM</li> <li>Служба инвентаризации</li> <li>Служба выполнения операций</li> <li>Шлюз КSM</li> <li>Инспектор</li> <li>Клиент КSM</li> <li>Дополнительные службы</li> <li>FTP сервер</li> <li>Bнешние ресурсы</li> <li>TFTP сервер</li> <li>FTP сервер</li> <li>FTP сервер</li> <li>FTP сервер</li> <li>FTP сервер</li> <li>FTP сервер</li> <li>Cepep Gesonachocти KSC</li> <li>Сервер безопасности KSC</li> <li>Сервер обновления KSM</li> <li>Лищензия</li> </ul> | UMs     Kraftway System Manager Even Pa     Kraftway System Manager Meth Pa     Kraftway System Manager Meth Pa     Kraftway System Manager Meth Pa     Kraftway System Manager Meth Pa     Kraftway System Manager Web Pa     Kraftway System Manager Web Pa     Kraftway System Manager Web Pa     Kraftway System Manager Web Pa     Kraftway System Manager Web Pa     Kraftway System Manager Web Pa     Kraftway System Manager Web Pa     Kraftway System Manager Web Pa     Kraftway System Manager Web Pa     Kraftway System Manager Web Pa     Kraftway System Manager Web Pa     Kraftway System Manager Web Pa     Kraftway System Manager Web Pa     Kraftway System Manager Meth Pa     Kraftway System Manager Meth Pa     Kraftway System M | Состояние<br>аботает Авто<br>аботает Авто<br>аботает Авто<br>аботает Авто<br>аботает Авто<br>аботает Авто<br>аботает Авто<br>аботает Авто<br>аботает Авто<br>аботает Авто<br>аботает Авто<br>аботает Авто<br>аботает Авто | апуска | Iog and other prot<br>иль to subscribed г<br>б сервера KSM<br>модель для дост<br>(М) применяет пр |     | ×   |
|                                                                                                    | () knaftway                                                                                                    |                                                                                                    |                                                                                                    |        | OK                                                                                                | Отм | ена |

Рис. 31

Для настройки Web-шлюза в разделе «Шлюз KSM», представленном на рис. 32 ввести данные:

- хост шлюза;
- в поле «НТТР порт шлюза» Сервера KSM адрес порта шлюза в формате: «8881»;
- в поле «HTTPS порт шлюза» Сервера KSM адрес порта шлюза в формате: «8882».

| 🛐 Настройка Kraftway System Manager                                                                                                    |                                                                                                    |                  | - | × |
|----------------------------------------------------------------------------------------------------|----------------------------------------------------------------------------------------------------|------------------|---|---|
| <ul> <li>Настройка Клаftway System Manager</li> <li>Конпоненты KSM</li> <li>Служба инвентаризации</li> <li>Служба выполнения операций</li> <li>Шлаз KSM</li> <li>Инспектор</li> <li>Клиет KSM</li> <li>Пололительные служба</li> <li>FTP сервер</li> <li>TFTP сервер</li> <li>TFTP сервер</li> <li>TFTP сервер</li> <li>TFTP сервер</li> <li>EFP сервер</li> <li>Chapavertpi оповещений</li> <li>FTP сервер</li> <li>Chapavertpi оповещений</li> <li>EFP сервер</li> <li>Ceрвер обновления KSM</li> <li>Сервер обновления KSM</li> <li>Лицензия</li> </ul> | <ul> <li>Настройки шлоза</li> <li>Хост шлоза:</li> <li>НТТР порт шлоза:</li> <li>НТТР порт шлоза:</li> <li>Сертичикат для НТТРS:</li> <li>Настройки рассылки.</li> <li>Рассылать адреса шлозов:</li> <li>Интервал рассылки (мин.):</li> <li>IP адрес группы:</li> <li>Порт группы:</li> <li>Стикок адресов шлозов:</li> </ul> | agt-03.study tst |   | × |
|                                                                                                    |                                                                                                    |                  |   |   |

Рис. 32

## Нажать [Ок].

Для настройки рассылки адреса шлюза в окне, представленном на рис. 33, активировать рассылку, кликнув поле «Рассылать адреса шлюзов» и ввести параметры рассылки:

- значение в минутах в поле «Интервал рассылки»;
- IP-адрес группы в соответствующее поле;
- порт группы в соответствующее поле;
- список адресов группы в соответствующее поле.

| 🛃 Настройка Kraftway System Manager                                                                                                    |                                                                                                    | - | × |
|----------------------------------------------------------------------------------------------------|----------------------------------------------------------------------------------------------------|---|---|
| 🖑 Компоненты KSM<br>🖋 Службы<br>ஹ Служба инвентаризации<br>夏 Служба выполнения операций                                                 | Hacrpołkw шлюза<br>Xocr шлюза: agt-03.study.tst ✓<br>HTTP порт шлюза: 8881                            |   |   |
| Шлюз КЅМ<br>Ж Инспектор<br>Ж Клиент КЅМ<br>У Дополнительные службы                                                                      | H I PS порт шлюза: 8882<br>Сертификат для HTTPS: CN=agt-03.study1st, OU=IT, O=Kraft V Сгенерировать 0 |   |   |
| № FTP сервер № TFTP сервер Внешние ресурсы                                                                                              | — Настройки рассылки адресов шлюза<br>Рассылать адреса шлюзов: 🗹 🚺<br>Интервал рассылки (мин.): 1 🔄   |   |   |
| <ul> <li>Параметры оповещений</li> <li>FTP сервер</li> <li>TFTP сервер</li> <li>TFTP сервер</li> <li>Censen безопасности KSC</li> </ul> | IP адрес группы: 239. 240. 241. 242<br>Порт группы: 49001 🚖                                           |   |   |
| Сервер обновления KSM Лицензия                                                                                                    | Список адресов шлюзов: http://agt-03.study.tst.8881/KSMGate 0                                         |   |   |

Для выполнения операций, связанных с установкой ПО на удаленные компьютеры, а также для поддержки системы обновления ПО «Сервер KSM» B5.11, требуется наличие FTP-сервера.

Для настройки FTP-сервера ввести значения в разделе «Сервер FTP», представленном на рис. 34:

- имя сервера задать принудительно (KSMFTP);

– корневая папка (указать корневую папку FTP-сервера для хранения файлов). По умолчанию, «с:\inetpub\KSMftp»;

привязка (в выпадающем списке можно задать привязку (binding) порта для конкретного
 IP-адреса или указать все адреса). По умолчанию, «Все адреса» и «порт 21»;

– разрешить анонимный доступ (если доступ к FTP-серверу необходим только для определенного пользователя, то указать его имя и пароль). Пользователь должен являться локальным или доменным пользователем на данном компьютере;

– IIS Manager (при необходимости задать специфические параметры работы сервера IIS, перейти в соответствующую консоль управления).

| \overline Настройка Kraftway System Manager |                 |                                  | - | × |
|---------------------------------------------|-----------------|----------------------------------|---|---|
| 🖉 Компоненты KSM                            | — Настройки     | сервера FTP ————                 |   |   |
| 🖉 Службы                                    | Имя сервера:    | KSMFTP                           |   |   |
| 📶 Служба инвентаризации                     | Корневая папка: | C:\inetpub\KSMFTP                |   |   |
| 📰 Служба выполнения операций                | Привязка:       | Bce appeca                       |   |   |
| 🍈 Шлюз КSM                                  |                 | Адрес, порт                      |   |   |
| 🔆 Инспектор                                 |                 |                                  |   |   |
| 🔆 Клиент KSM                                | — Создание п    | ользователя для сервера FTP ———— |   |   |
| 💱 Дополнительные службы                     | 🗹 Разрешить ан  | юнимный доступ                   |   |   |
| 🐓 FTP сервер                                | Пользователь:   |                                  |   |   |
| 🐓 TFTP сервер                               | Пароль:         |                                  |   |   |
| 🚍 Внешние ресурсы                           |                 |                                  |   |   |
| 🔀 Параметры оповещений                      |                 | IIS Manager                      |   |   |
| 🚍 FTP сервер                                |                 |                                  |   |   |
| 🚍 TFTP сервер                               |                 |                                  |   |   |
| 🚍 Сервер безопасности KSC                   |                 |                                  |   |   |
| 🚍 Сервер обновления KSM                     |                 |                                  |   |   |
| 🗟 Лицензия                                  |                 |                                  |   |   |
|                                             |                 |                                  |   |   |

Рис. 34

Нажать [Ок]. Установка ПО «Сервер KSM» В5.11, и настройка БД будут завершены.

Для установки стартовой конфигурации на коммутаторы необходимо использовать TFTP сервер. При установке возможна самостоятельная настройка.

Для настройки TFTP сервера в разделе «Сервер TFTP», представленном на рис. 35, ввести значения следующих параметров:

- корневая папка – прописать адрес папки, в которой будет находится файл;

– привязка – выбрать IP-адрес, к которому будет привязан TFTP сервер в поле «Адрес», и установить значение «69» в поле «Порт».

#### Kraftway System Manager

Версия 5.11

| \overline Настройка Kraftway System Manager                                                                                                    |                                                  |                                                              | - | × |
|----------------------------------------------------------------------------------------------------|--------------------------------------------------|--------------------------------------------------------------|---|---|
| <ul> <li>Конпоненты КSM</li> <li>Службы</li> <li>Службы неснтаризации</li> <li>Служба выполненна операций</li> <li>Шлок SKM</li> <li>Инспектор</li> <li>Клинет KSM</li> <li>Дополнятельные службы</li> <li>FTP сервер</li> <li>TFTP сервер</li> <li>Beauruse ресурсы</li> <li>TFTP сервер</li> <li>Cepsep безопасности KSC</li> <li>Сервер безопасности KSC</li> <li>Сервер обновления KSM</li> <li>Длисняка</li> </ul> | Настройки се<br>Корневая папка: [<br>Привязка: [ | peepa TFTP<br>C:\metpub\VSMTFTP<br>Bee appeca<br>Appec, nopT |   |   |
|                                                                                                    |                                                  |                                                              |   |   |

Рис. 35

#### Примечания:

1. При установке программных компонентов ПО «Сервер KSM» B5.11 на разных Windowsсерверах «Модуль инвентаризации» может быть установлен на одном, двух, трех Windows-серверах для распределения нагрузки по сбору информации с наблюдаемых систем, в зависимости от количества наблюдаемых систем и производительности Windows-серверов. «Модуль сетевых сервисов» и «Модуль рассылки оповещений» могут быть установлены по отдельности только на одном Windows-сервере. «Графическая консоль администратора» может быть установлена на нескольких Windows-серверах.

2. При одновременном размещении СУБД, БД и KSM GUI на Windows-сервере сбора и хранения данных, на этапе ввода значений параметров настройки БД, разрешается кроме значения «localhost» использовать IP-адрес «127.0.0.1» специального сетевого интерфейса внутренней петли («loopback») сетевого протокола TCP/IP.

3. Имя пользователя БД и его пароль запомнить, Эти данные необходимы для работы с графическим пользовательским интерфейсом (KSM GUI).

2.7. Установка консоли управления KSM (GUI-интерфейс)

Перед установкой GUI-интерфейса убедиться, что ПО «Сервер KSM» В5.11 и другие необходимые программы уже установлены.

Установочный файл GUI-интерфейса можно скачать с сайта AO «Крафтвэй корпорэйшн ПЛС»: <u>kraftway.ru/products/10/upravlenie-infrastrukturoy/kraftway-system-manager\_upr/#files</u>

Запустить установочный файл «KSMGUIsetup\_xxx.exe». Откроется окно «Мастер установки Kraftway System Manager», представленное на рис 36. Нажать [Далее].

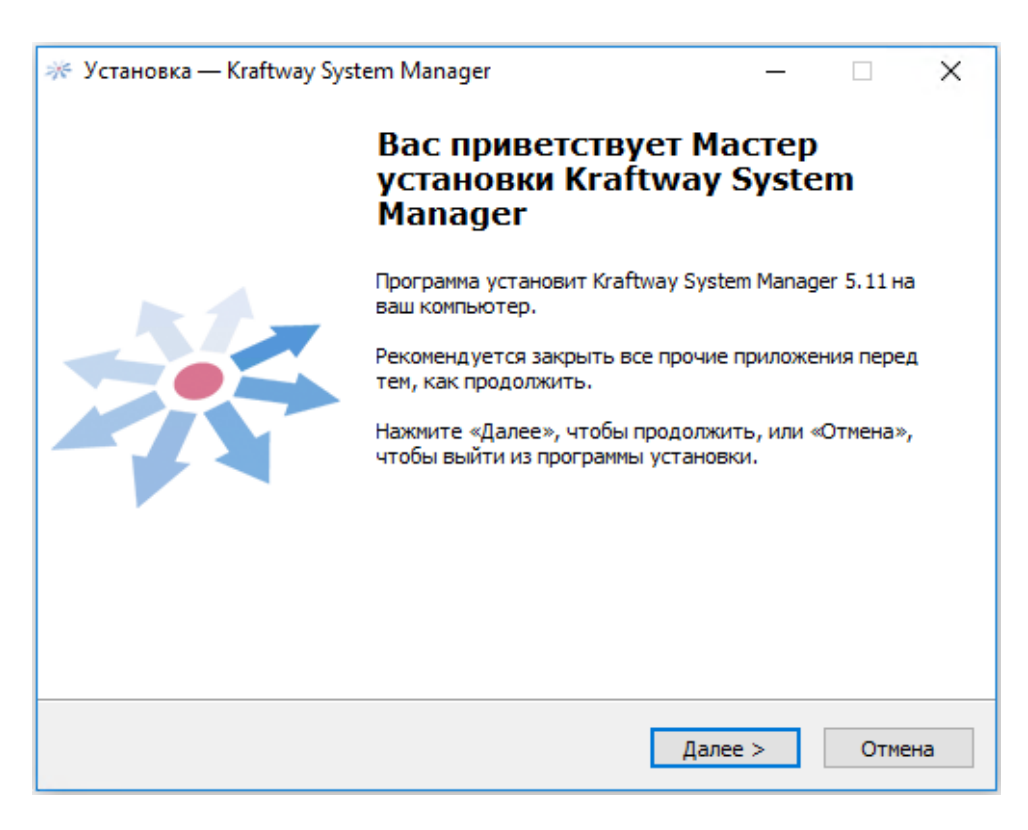

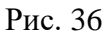

В окне «Лицензионное соглашение», представленном на рис. 37, установить метку «Я принимаю условия соглашения» и нажать [Далее].

| × | Установка — Kraftway System Manager — 🗌 🗙                                                                                     |
|---|----------------------------------------------------------------------------------------------------|
|   | Лицензионное Соглашение                                                                                                    |
|   | Пожалуйста, прочтите следующую важную информацию перед тем, как продолжить.                                                   |
|   | Пожалуйста, прочтите следующее Лицензионное Соглашение. Вы должны принять условия этого соглашения перед тем, как продолжить. |
|   | ЛИЦЕНЗИОННОЕ СОГЛАШЕНИЕ С КОНЕЧНЫМ ^                                                                                          |
|   | ПОЛЬЗОВАТЕЛЕМ ПО ИСПОЛЬЗОВАНИЮ                                                                                                |
|   | ПРОГРАММНОГО ОБЕСПЕЧЕНИЯ                                                                                                    |
|   | ЗАО «Крафтвэй корпорэйшн ПЛС»                                                                                                 |
|   | KRAFTWAY SYSTEM MANAGER v5.11                                                                                                 |
|   | BUIAMATEILUO OSUAVOMETECE C STIAM                                                                                             |
|   | • Я принимаю условия соглашения                                                                                               |
|   | ОЯ не принимаю условия соглашения                                                                                             |
|   |                                                                                                    |
|   | < <u>Н</u> азад <u>Д</u> алее > Отмена                                                                                        |
|   |                                                                                                    |

Рис. 37

Выбрать требуемую папку для установки GUI-интерфейса. Мастер установки предложит установить в папку по умолчанию. Если необходимо сменить папку, нажать [Обзор] и указать путь к новой папке. Обратить внимание на требуемый размер дискового пространства. Нажать [Далее].

В окне Мастера установки «Выбор компонентов», представленном на рис. 38, выбрать тип установки из раскрывающегося списка и поддерживаемые объекты мониторинга из списка:

- полная установка;
- выборочная установка.

Выбрать требуемые компоненты из списка «Поддерживаемые объекты мониторинга»:

- компьютеры;
- терминальные станции Kraftway;
- сетевые сервисы (HTTP, FTP, Web-сервисы и т.п.);
- сетевое оборудование (SNMP-совместимое).

Примечание. Выбор компонентов – наблюдаемых систем производится исходя из потребностей мониторинга на каждом рабочем месте, где будет установлен GUI-интерфейс и может служить дополнительным средством ограничения доступа пользователей к типу наблюдаемых систем.

| - Установка — Kraftway System Manager                                                                                                    | _                        |                   | ×   |
|----------------------------------------------------------------------------------------------------|--------------------------|-------------------|-----|
| Выбор компонентов                                                                                                    |                          |                   | -   |
| Какие компоненты должны быть установлены?                                                                                                    |                          | 4                 | 1   |
| Выберите компоненты, которые вы хотите установить; сн<br>компонентов, устанавливать которые не требуется. Нажм<br>вы будете готовы продолжить. | имите флаж<br>ите «Далее | кки с<br>», когда |     |
| Полная установка                                                                                                    |                          | \<br>\            | /   |
| Kraftway System Manager                                                                                                    |                          |                   |     |
| Поддерживаемые объекты мониторинга                                                                                                    |                          |                   |     |
| Tepминальные станции Kraftway                                                                                                    |                          |                   |     |
| 🗹 Сетевые службы (НТТР, FTP, Web-сервисы и т.п.                                                                                                | .)                       |                   |     |
| 🦾 🗹 Сетевое оборудование (SNMP-совместимое)                                                                                                    |                          |                   |     |
|                                                                                                    |                          |                   |     |
|                                                                                                    |                          |                   |     |
|                                                                                                    |                          |                   |     |
| < H                                                                                                    |                          | 0                 |     |
| < <u>п</u> азад <u>Д</u>                                                                                                    | алее >                   | OTM               | ена |

Рис. 38

Мастер установки проверит наличие уже установленных компонентов в системе. Если какието компоненты уже установлены в системе, то соответствующие пункты меню автоматически скроются. Нажать [Далее]. Откроется окно «Все готово к установке». Нажать [Установить], запустится процесс установки GUI-интерфейса. После успешной установки откроется окно «Завершение мастера установки KSM GUI», изображенное на рис. 39.

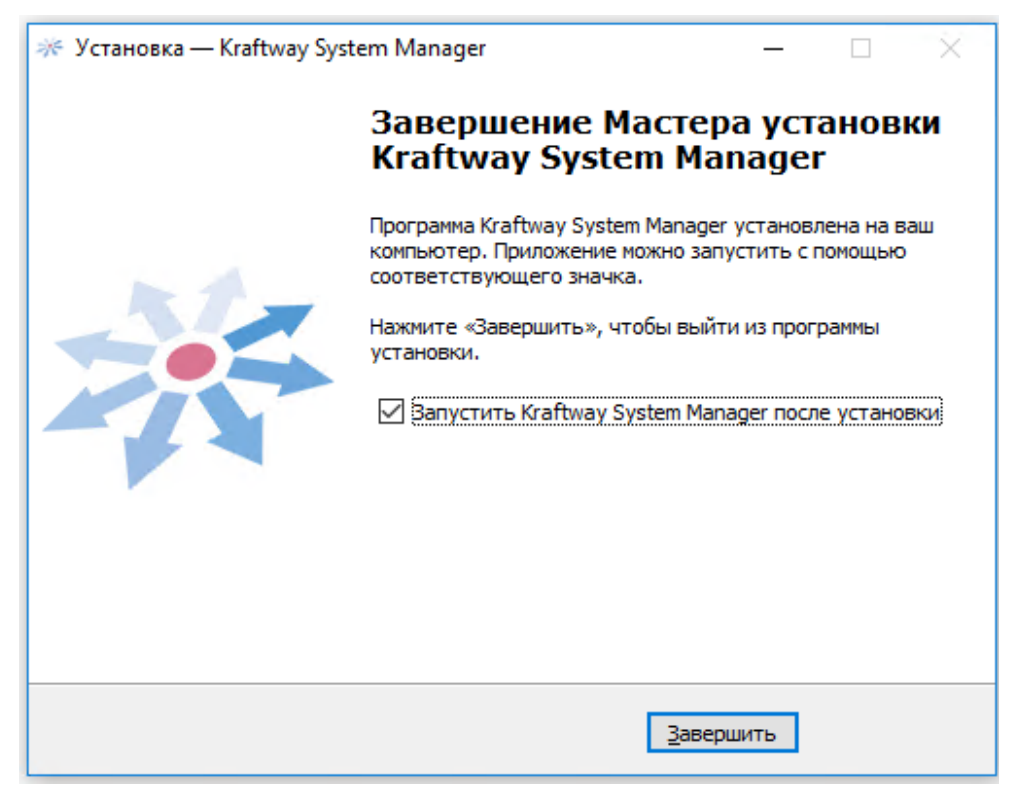

Рис. 39

Нажать [Завершить].

# 2.8. Установка «KSM Агента» на ОС Windows

Скачать новую версию дистрибутива «КSM Агента» с официального сайта АО «Крафтвэй корпорэйшн ПЛС»:

kraftway.ru/products/10/upravlenie-infrastrukturoy/kraftway-system-manager\_upr/#files

Для установки «KSM Агента» вручную запустить установочный файл «KSMagentsetup\_xxx.exe».

Откроется окно «Mactep установки Kraftway System Manager Agent», представленное на рис. 40.

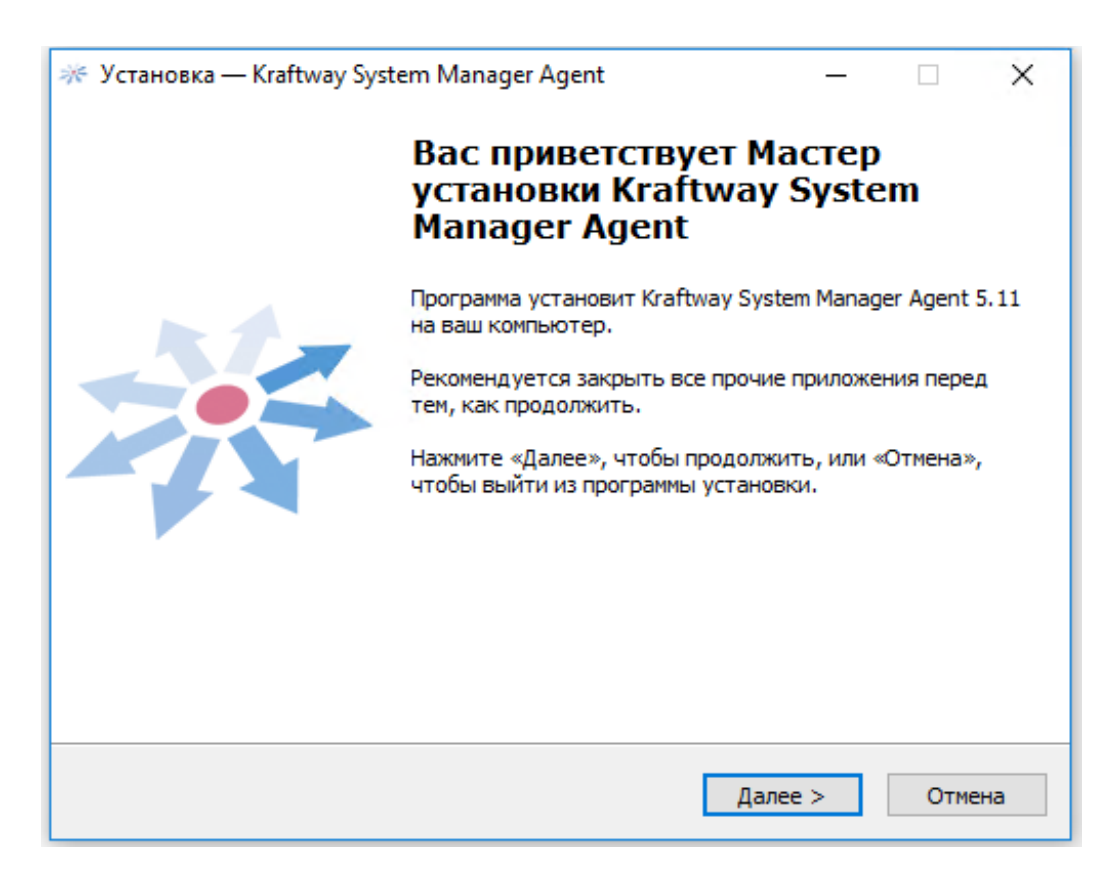

Рис. 40

Нажать [Далее]. Откроется окно «Лицензионное соглашение», представленное на рис. 41. Установить метку «Я принимаю условия соглашения» и нажать [Далее].

| 🔆 Установка — Kraftway System Manager Agent —                                                                                 | × |
|----------------------------------------------------------------------------------------------------|---|
| Лицензионное Соглашение<br>Пожалуйста, прочтите следующую важную информацию перед тем, как<br>продолжить.                     | ÷ |
| Пожалуйста, прочтите следующее Лицензионное Соглашение. Вы должны принять условия этого соглашения перед тем, как продолжить. |   |
| ЛИПЕНЗИОННОЕ СОГЛАШЕНИЕ С КОНЕЧНЫМ ^                                                                                          |   |
|                                                                                                    |   |
|                                                                                                    |   |
| ПРОГРАММНОГО ОБЕСПЕЧЕНИЯ                                                                                                    |   |
| ЗАО «Крафтвэй корпорэйшн ПЛС»                                                                                                 |   |
|                                                                                                    |   |
| KDAFTWAV SVSTEM MANACED5 11                                                                                                   |   |
| KKAFI WAI SISIEM MANAGER VS.II                                                                                                |   |
|                                                                                                    |   |
|                                                                                                    |   |
| 9 принимаю условия соглашения                                                                                                 |   |
|                                                                                                    |   |
| О Я <u>н</u> е принимаю условия соглашения                                                                                    |   |
|                                                                                                    |   |
| < Назал Лалее > Отмена                                                                                                    |   |
| К Парад Далее > Отмена                                                                                                    |   |
|                                                                                                    |   |

Рис. 41

Выбрать для установки тип агента в окне «Выбор типа Kraftway System Manager Agent», представленном на рис. 42:

- агент – собирает и отправляет данные только по запросу сервера KSM;

– агент (активный) – работает автономно и периодически сам отправляет новые данные серверу KSM (часть компонентов из списка для установки окажется недоступной).

| 🔆 Установка — Kraftway System Manager Agent —                     |     | ×   |
|-------------------------------------------------------------------|-----|-----|
| Выбор типа Kraftway System Manager Agent                          |     | -   |
| Какой тип агента должен быть установлен?                          | 1   | 75  |
| Выберите тип:                                                     |     |     |
| • Агент                                                           |     |     |
| 🔿 Агент (активный)                                                |     |     |
|                                                                   |     |     |
|                                                                   |     |     |
|                                                                   |     |     |
|                                                                   |     |     |
|                                                                   |     |     |
| Агент собирает и отправляет данные только по запросу сервера KSM. |     |     |
|                                                                   |     |     |
| < <u>Н</u> азад <u>Д</u> алее >                                   | Отм | ена |

Рис. 42

Нажать [Далее].

| 🚿 Установка — Kraftway System Manager Agent                                   | —      |               | ×    |
|-------------------------------------------------------------------------------|--------|---------------|------|
| Выбор папки установки                                                         |        |               | -    |
| В какую папку вы хотите установить Kraftway System Manager                    | Agent  | ?             | -15  |
| Программа установит Kraftway System Manager Agent в<br>папку.                 | следу  | ющую          |      |
| Нажмите «Далее», чтобы продолжить. Если вы хотите выбрати<br>нажмите «Обзор». | ь друг | ую папк       | у,   |
| C:\Program Files (x86)\KSM\Agent                                              |        | <u>О</u> бзор |      |
|                                                                               |        |               |      |
|                                                                               |        |               |      |
|                                                                               |        |               |      |
|                                                                               |        |               |      |
|                                                                               |        |               |      |
| < <u>Н</u> азад Далее                                                         | 2 >    | гО            | мена |
|                                                                               |        |               |      |

Рис. 43

Выбрать папку для установки «KSM Агента» в окне «Выбор папки установки», представленном на рис. 43 и нажать [Далее].

Версия 5.11

| 🦟 Установка — Kraftway System Manager Agent —                                                                                                    |              | ×   |
|----------------------------------------------------------------------------------------------------|--------------|-----|
| Выбор компонентов<br>Какие компоненты должны быть установлены?                                                                                                    | 2            | *   |
| Выберите компоненты, которые вы хотите установить; снимите флажк<br>компонентов, устанавливать которые не требуется. Нажмите «Далее»,<br>вы будете готовы продолжить.                                                                                                    | и с<br>когда |     |
| Выборочная установка                                                                                                    | `            | /   |
| <ul> <li>Провайдеры данных</li> <li>Intel IPMI драйвер</li> <li>Разрешенные операции</li> <li>Управление электропитанием</li> <li>Ограничения доступа к USB устройствам</li> <li>Ограничение доступа к Optical&amp;Flash дискам</li> <li>Снимок экрана</li> <li>Поддержка баз данных</li> </ul> |              |     |
| < <u>Н</u> азад Далее >                                                                                                    | Отм          | ена |

Рис. 44

В открывшемся окне «Выбор компонентов», изображенном на рис. 44, выбрать тип установки:

- компактная установка;

полная установка;

– выборочная установка.

Выбрать и отметить необходимые для установки компоненты из списка:

– провайдеры данных – устанавливает модуль сбора данных из системы:

1) Intel IPMI драйвер – устанавливает драйвер IPMI в систему;

 разрешенные операции – позволяет выбрать операции для удаленного управления, которые станут доступными после установки агента:

1) управление электропитанием – позволит выключать и перезагружать данный компьютер с удаленного сервера управления;

2) ограничения доступа к USB устройствам – устанавливает службу, ограничивающую доступ к USB устройствам для пользователей систем;

3) ограничения доступа к Optical&Flash дискам – позволит ограничить доступ к оптическим приводам и флэш-дискам;

4) снимок экрана – позволит сделать копию экрана с удаленного сервера управления;

- поддержка баз данных – устанавливает модули мониторинга базы данных:

1) сбор данных БД Oracle – устанавливает модуль мониторинга БД Oracle:

a) настройка пользователя – создание (пересоздание) нового пользователя Oracle, настройка адреса экземпляра БД, выбор ODBC драйвера;

б) настройка архивных журналов – настройка пути к лог файлам. Если параметр не выбран, используется путь по умолчанию: «c:\Oracle\scrIPts\survive»;

2) сбор данных БД MSSQL – устанавливает модуль мониторинга БД MSSQL;

a) настройка пользователя – создание нового пользователя MSSQL;

б) настройка пользователя – использование существующего;

– настройка учетной записи ОС – включает в себя определение учетной записи в системе, через которую будет происходить доступ с сервера KSM:

1) создание локального пользователя с правами администратора – будет создан пользователь с правами системного администратора, для которого будут назначены права на выполнение команд для мониторинга и управления;

 создание локального пользователя – будет создан пользователь без администраторских прав;

3) использование существующего доменного или локального пользователя – потребуется указать существующего пользователя в данной системе;

- дополнительные настройки:

1) настройка WinRM – позволяет выполнять операции по настройке WinRM;

2) спрятать KSM Агента – скрывает KSM Агент в списке установленного ПО;

3) выполнять операции от имени системной учетной записи – позволяет выполнять операции от имени системной учетной записи;

 служба уведомления администратора – устанавливает службу для возможности отправления текстовых сообщений администратору системы с возможностью прикрепить копию экрана рабочего стола;

1) запускать при запуске Windows – запускает службу уведомления администратора при запуске Windows.

Проверить выбранные и отмеченные для установки компоненты.

Если при выборе компонентов был отмечен пункт «Настройка Учетной записи операционной системы > Создать локального пользователя (с правами администратора / без)», на следующем шаге в окне «Создание нового пользователя», представленном на рис. 45, ввести имя и пароль нового пользователя. Нажать [Далее].

36

Версия 5.11

| 🔆 Установка — Kraftway Syste                                                  | m Manager Agent                                              | _          |        | × |
|-------------------------------------------------------------------------------|--------------------------------------------------------------|------------|--------|---|
| Создание нового пользов<br>Введите имя пользовател<br>пароль не должны быть п | <b>вателя</b><br>я Windows и его пароль. Имя поль<br>устыми. | зователя и | 3      |   |
| Имя пользователя:                                                             |                                                              |            |        |   |
| Пароль:                                                                       |                                                              |            |        |   |
| Подтверждение пароля:                                                         |                                                              |            |        |   |
|                                                                               |                                                              |            |        |   |
|                                                                               |                                                              |            |        |   |
|                                                                               | < <u>Н</u> азад <u>Д</u>                                     | алее >     | Отмена | 1 |

Рис. 45

Если при выборе компонентов был отмечен пункт «Настройка Учетной записи операционной системы > Использовать существующего доменного или локального пользователя», на следующем шаге в окне «Настройка пользователя», представленном на рис. 46, ввести имя существующего пользователя в правильном формате. Нажать [Далее].

| 🜾 Установка — Kraftway Sys                      | tem Manager Agent                                           | -               |        |
|-------------------------------------------------|-------------------------------------------------------------|-----------------|--------|
| Настройка пользовател                           | я                                                           |                 | 100-   |
| Введите имя существую<br>Windows. Имя пользоват | щего доменного или локальног<br>еля не должно быть пустыми. | о пользователя  | 215    |
| Имя пользователя след<br>COMPUTERNAME\UserNa    | ует ввести в формате: DOMAIN<br>ame.                        | NAME\UserName   | или    |
| Имя пользователя:                               | kraftway\egorov                                             | ]               |        |
|                                                 |                                                             | -               |        |
|                                                 |                                                             |                 |        |
|                                                 |                                                             |                 |        |
|                                                 |                                                             |                 |        |
|                                                 |                                                             |                 |        |
|                                                 |                                                             |                 |        |
|                                                 |                                                             |                 |        |
|                                                 |                                                             |                 |        |
|                                                 |                                                             |                 |        |
|                                                 | < <u>Н</u> азад                                             | <u>Д</u> алее > | Отмена |
|                                                 |                                                             |                 |        |

Рис. 46

Если при выборе компонентов был отмечен пункт «Сбор данных БД Oracle», на шаге «Настройка пользователя» или «Настройка архивных журналов» ввести подлинные имя суперпользователя, пароль и адрес экземпляра БД в окне «Настройка работы с базой данных Oracle», представленном на рис. 47. Нажать [Далее].

| 🔆 Установка — Kraftway System Ma                                                                  | anager Agent                                                                          | _                                           | □ ×         |
|---------------------------------------------------------------------------------------------------|---------------------------------------------------------------------------------------|---------------------------------------------|-------------|
| Настройка работы с базой дан<br>Введите адрес экземпляра базы                                     | нных Oracle<br>и данных, имя пользователя                                             | и его пароль                                | *           |
| ODBC драйвер:                                                                                     |                                                                                       |                                             | ~           |
| Адрес экземпляра БД (*):                                                                          | XE                                                                                    |                                             |             |
| Имя суперпользователя (**):                                                                       | SYS                                                                                   |                                             |             |
| Пароль:                                                                                           |                                                                                       |                                             |             |
| Папка с лог файлами (*.log):                                                                      |                                                                                       |                                             |             |
| (*) Адрес экземпляра БД может<br>экземпляра (SID). Например, loc                                  | состоять из сетевого адрес<br>alhost: 1521/ХЕ или просто ХЕ                           | а, порта и име                              | ени         |
| (**) Пользователь должен обла<br>назначать им привилегии. От да<br>запись "KSM" с набором привиле | адать правами создавать по<br>анного пользователя будет<br>гий для сбора данных метри | льзователей I<br>создана учет<br>1к Oracle. | БД и<br>ная |
|                                                                                                   | < <u>Н</u> азад Да                                                                    | лее >                                       | Отмена      |

Рис. 47

В окне, представленном на рис. 48, для продолжения установки «KSM Агента» нажать [Установить].

| 🔆 Установка — Kraftway System Manager Agent —                                                                            |    | ×    |
|----------------------------------------------------------------------------------------------------|----|------|
| Всё готово к установке<br>Программа установки готова начать установку Kraftway System Manager<br>Agent на ваш компьютер. | r  | *    |
| Нажмите «Установить», чтобы продолжить, или «Назад», если вы хоти<br>просмотреть или изменить опции установки.           | те |      |
| Папка установки:<br>C:\Program Files (x86)\KSM\Agent                                                                     |    | ^    |
|                                                                                                    |    |      |
|                                                                                                    |    |      |
| <                                                                                                    | >  | ~    |
| < <u>Н</u> азад <u>Ус</u> тановить                                                                                       | От | мена |

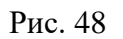

Установка — Kraftway System Manager Agent — Установка... Пожалуйста, подождите, пока Kraftway System Manager Agent установится на ваш компьютер. Intel IPMI driver installation

Запустится процесс установки, представленный на рис. 49.

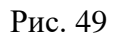

При успешной установке, в окне «Завершение Мастера установки Kraftway System Manager Agent», представленном на рис. 50, выбрать «Да, перезагрузить компьютер сейчас» и нажать [Завершить].

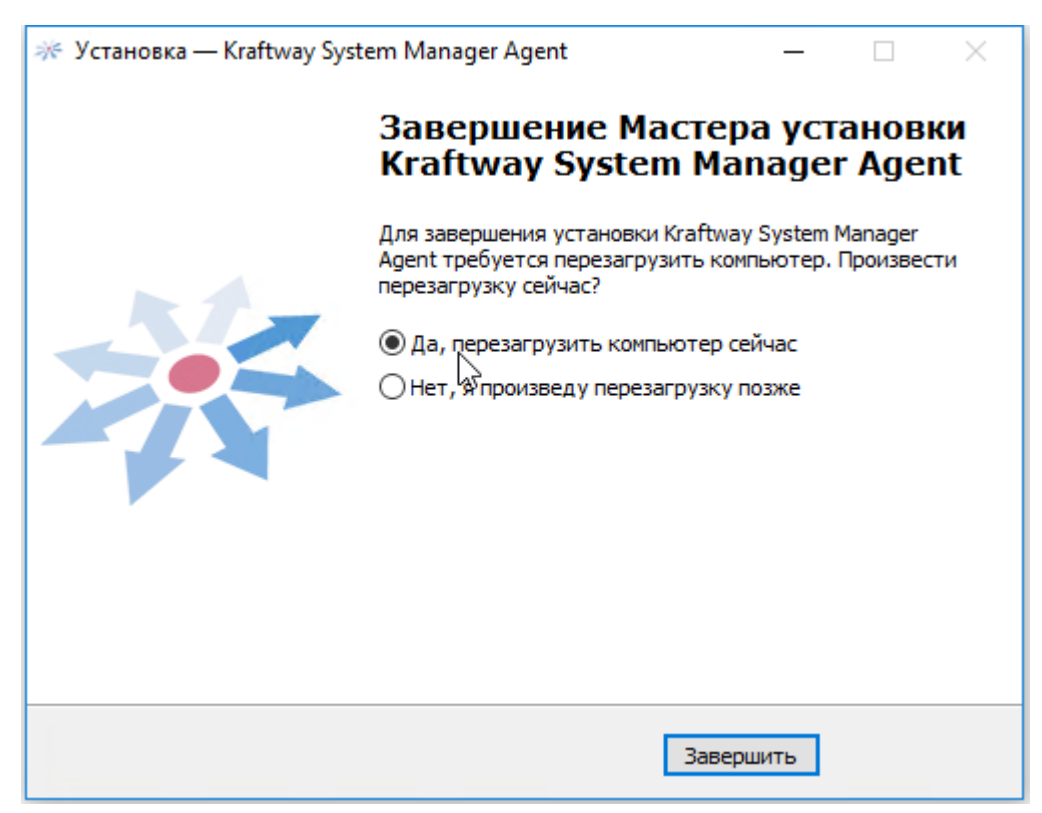

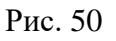

Примечания:

1) Если в процессе установки возникли ошибки, появляется окно, сообщающее о неудачном завершении установки.

2) Подробности можно посмотреть в лог-файле: «с:\Program Files\KSM\Agent\log».

Для автоматической установки «KSM Агента» в командной строке перейти в папку с установочным файлом и запустить дистрибутив с параметром /verysilent.

При необходимости указать другие параметры:

– /newuser [username] /pass [password] – создание нового локального пользователя;

– /nonadmin – установка прав для пользователя (по умолчанию создается с правами администратора). Параметр работает только с «newuser»;

– /existinguser [username] – использование существующего локального или доменного пользователя для доступа с сервера KSM;

– /infomat – установка модулей поддержки инфоматов;

– /oracle – установка модуля мониторинга БД Oracle;

/oraclenewuser [data base instance] [username] [password] – установка модуля мониторинга
 БД Oracle и создание (пересоздание) нового пользователя Oracle;

– /oraclelogpath [folderpath] – установка модуля мониторинга БД Oracle с заданным адресом к папке журналов Oracle;

– /mssqlnewuser [data base instance] [sa username] [sa password] – установка модуля мониторинга БД Microsoft SQL и создание (пересоздание) нового пользователя Microsoft SQL Server с именем «ksm\_agent» и паролем «1qaz@WSX3edc», где SQLSA\_Username - пользователь с правами администратора БД;

– /mssqlexistuser [username] [password] – установка модуля мониторинга БД Microsoft SQL с использованием существующего пользователя;

– /interactiongate [KSM gate address] – установка службы взаимодействия с KSM сервером.

Вторым параметром задать адрес шлюза KSM сервера: http(s)://[IP-адрес или DNS-имя]:[номер порта]/KSMgate;

/notify\_user – установка программы для оповещений администраторов;

- /runassystem выполнять операции от имени системной учетной записи;
- /configurewinrm настроить доступ для работы по WinRM;
- /operations разрешить все имеющиеся операции;
- /power разрешить управление электропитанием;
- /usbblock ограничения доступа к USB устройствам;
- /odfdblock ограничения доступа к Optical&Flash дискам;

- /screenshot разрешить делать снимки экрана;
- /runfile разрешить загрузку и запуск файлов.
- 2.9. Установка «KSM Агента» на ОС Linux

Поддерживаемые дистрибутивы:

- Ubuntu 8 и выше– требуется интернет соединение для установки пакетов;
- SUSE 10.2 и выше есть пакеты в инсталляторе для x32;
- openSUSE 10.2 и выше есть пакеты в инсталляторе для x32;
- AltLinux 5 и выше требуется интернет соединение для установки пакетов;
- RHEL 5.5 и выше есть пакеты в инсталляторе;
- FEDORA 12 и выше требуется интернет соединение для установки пакетов;
- CentOS 6,7 требуется интернет соединение для установки пакетов.

«KSM Агент» во время установки попытается установить из дистрибутива или закачать из интернета с последующей установкой следующие пакеты:

- Lshw;
- lm-sensors;
- setserial;
- pciutils;
- usbutils;
- nut;
- chkconfig;
- dmidecode;
- megacli;
- pm-utils;
- rpm2cpio;
- scrot;
- openipmi;
- ipmitool.

Выдать разрешение на выполнение: «chmod +x ksm-agent-linux-[major].[minor]\_X\_r[revision].sh».

Установку «Агента KSM» на компьютер под управлением ОС Linux вручную провести от имени учетной записи root.

Запустить установку командой: «./ksm-agent-linux-[major].[minor]\_X\_r[revision].sh».

В начале установки на вопрос об установке поддержки мониторинга БД Oracle, в окне, изображенном на рис. 51, нажать [n] и [Enter].

Версия 5.11

| 률 <sup>B</sup> user@ksmlubuntu: ~                                  | -     | × |
|--------------------------------------------------------------------|-------|---|
| user@ksmlubuntu:~\$ sudo ./ksm-agent-linux-5.11 X r31118.sh        |       | ~ |
| [sudo] password for user:                                          |       |   |
| Verifying archive integrity 100% All good.                         |       |   |
| Uncompressing KSM Agent 100%                                       |       |   |
| [17.01.2019 16:58:23] # Installation started                       |       |   |
| [17.01.2019 16:58:23] Options: ex                                  |       |   |
| [17.01.2019 16:58:23] Distributive Ubuntu x86_64 stretch/sid       |       |   |
| [17.01.2019 16:58:26] Installing additional packages               |       |   |
| [17.01.2019 16:58:26] Updating apt-get indexes                     |       |   |
| [17.01.2019 16:58:40] Installing "lshw"                            |       |   |
| [17.01.2019 16:58:41] Installing "nut"                             |       |   |
| [17.01.2019 16:58:42] Installing "lm-sensors"                      |       |   |
| [17.01.2019 16:58:42] Installing "pm-utils"                        |       |   |
| [17.01.2019 16:58:43] Installing "scrot"                           |       |   |
| [17.01.2019 16:58:43] Installing "smartmontools"                   |       |   |
| [17.01.2019 16:58:44] Installing "parted"                          |       |   |
| [17.01.2019 16:58:45] Installing "setserial"                       |       |   |
| [17.01.2019 16:58:45] Installing "pciutils"                        |       |   |
| [17.01.2019 16:58:46] Installing "usbutils"                        |       |   |
| [17.01.2019 16:58:47] Installing "rpm2cpio"                        |       |   |
| [17.01.2019 16:58:48] Installing "openipmi ipmitool"               |       |   |
| [17.01.2019 16:58:49] Install files to "/etc/ksm-agent"            |       |   |
| [17.01.2019 16:58:49] Install files to "/bin"                      |       |   |
| [17.01.2019 16:58:49] Install service file to "/etc/init.d"        |       |   |
| [17.01.2019 16:58:49] Installing JRE to "/opt/java"                |       |   |
| [17.01.2019 16:58:53] Installing additional libs to "/opt/java/KSM | /lib" |   |
| Install Oracle support (Database must be running) ? y/n            |       |   |

Рис. 51

Задать Имя пользователя и Пароль для соединения сервера KSM с Агентом в окне, представленном на рис. 52. Нажать [у] для ввода параметров пользователя, ввести имя «KSM\_Агента» и пароль «1qaz@wsx3edc». Нажать [Enter].

| ₫ <sup>₽</sup> user@ksmlubuntu: ~                                  |        |        | × |
|--------------------------------------------------------------------|--------|--------|---|
| user@ksmlubuntu:~\$ sudo ./ksm-agent-linux-5.11_X_r31118.sh        |        |        | ^ |
| [sudo] password for user:                                          |        |        |   |
| Verifying archive integrity 100% All good.                         |        |        |   |
| Uncompressing KSM Agent 100%                                       |        |        |   |
| [17.01.2019 16:58:23] # Installation started                       |        |        |   |
| [17.01.2019 16:58:23] Options: ex                                  |        |        |   |
| [17.01.2019 16:58:23] Distributive Ubuntu x86_64 stretch/sid       |        |        |   |
| <pre>[17.01.2019 16:58:26] Installing additional packages</pre>    |        |        |   |
| [17.01.2019 16:58:26] Updating apt-get indexes                     |        |        |   |
| [17.01.2019 16:58:40] Installing "lshw"                            |        |        |   |
| [17.01.2019 16:58:41] Installing "nut"                             |        |        |   |
| [17.01.2019 16:58:42] Installing "lm-sensors"                      |        |        |   |
| [17.01.2019 16:58:42] Installing "pm-utils"                        |        |        |   |
| [17.01.2019 16:58:43] Installing "scrot"                           |        |        |   |
| [17.01.2019 16:58:43] Installing "smartmontools"                   |        |        |   |
| [17.01.2019 16:58:44] Installing "parted"                          |        |        |   |
| [17.01.2019 16:58:45] Installing "setserial"                       |        |        |   |
| [17.01.2019 16:58:45] Installing "pciutils"                        |        |        |   |
| [17.01.2019 16:58:46] Installing "usbutils"                        |        |        |   |
| [17.01.2019 16:58:47] Installing "rpm2cpio"                        |        |        |   |
| [17.01.2019 16:58:48] Installing "openipmi ipmitool"               |        |        |   |
| [17.01.2019 16:58:49] Install files to "/etc/ksm-agent"            |        |        |   |
| [17.01.2019 16:58:49] Install files to "/bin"                      |        |        |   |
| [17.01.2019 16:58:49] Install service file to "/etc/init.d"        |        |        |   |
| [17.01.2019 16:58:49] Installing JRE to "/opt/java"                |        |        |   |
| [17.01.2019 16:58:53] Installing additional libs to "/opt/java/KSM | /lib"  |        |   |
| Install Oracle support (Database must be running) ? y/n            |        |        |   |
| n                                                                  |        |        |   |
| [17.01.2019 16:59:45] Applying Oracle configuration                |        |        |   |
| Do you want to change user, password for server connect (if first  | instal | lation | d |
| efault admin/admin) ? y/n                                          |        |        |   |
|                                                                    |        |        |   |

Рис. 52

Выбрать в окне, представленном на рис 53, тип агента пассивный или активный. При выборе активного типа, инициатива обмена данными будет исходить от «KSM Arenta».

П × 🖉 user@ksmlubuntu: ~ 17.01.2019 16:58:26] Updating apt-get indexes... [17.01.2019 16:58:40] Installing "lshw"... [17.01.2019 16:58:41] Installing "nut"... [17.01.2019 16:58:42] Installing "lm-sensors"... [17.01.2019 16:58:42] Installing "pm-utils"... [17.01.2019 16:58:43] Installing "scrot"... [17.01.2019 16:58:43] Installing "smartmontools"... [17.01.2019 16:58:44] Installing "parted"... [17.01.2019 16:58:45] Installing "setserial"... [17.01.2019 16:58:45] Installing "pciutils"... [17.01.2019 16:58:46] Installing "usbutils"... [17.01.2019 16:58:47] Installing "rpm2cpio"... [17.01.2019 16:58:48] Installing "openipmi ipmitool"... [17.01.2019 16:58:49] Install files to "/etc/ksm-agent" [17.01.2019 16:58:49] Install files to "/bin" [17.01.2019 16:58:49] Install service file to "/etc/init.d" [17.01.2019 16:58:49] Installing JRE to "/opt/java" [17.01.2019 16:58:53] Installing additional libs to "/opt/java/KSM/lib" Install Oracle support (Database must be running) ? y/n [17.01.2019 16:59:45] Applying Oracle configuration Do you want to change user, password for server connect (if first installation d efault admin/admin) ? y/n [17.01.2019 17:00:09] Applying user configuration Do you want enable active agent ? y/n [17.01.2019 17:00:58] Applying WebGate settings [17.01.2019 17:00:58] Installing UPS support.. Apply default USBHID, nut UPS configuration ? [y/n]

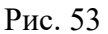

После этого будет задан вопрос об установке поддержки мониторинга БД Oracle.

Если данная поддержка не требуется, следует нажать [n]. Если необходимо производить мониторинг БД Oracle, то далее будет предложено ввести имя и пароль пользователя, от имени которого установлен Oracle. Затем будет предложено ввести имя и пароль пользователя СУБД Oracle и идентификатор SID.

На последнем этапе установки инсталлятор запросит необходимость установки модуля управления источниками бесперебойного питания (UPS).

Установка завершена успешно, в логе присутствует запись «[дата время] Finished installation». Если произошла ошибка – «[дата время] Setup failed: [причина ошибки]».

Для автоматической установки KSM Агента через командную строку запустить «Ksm-agentlinux-[major].[minor]\_X\_r[revision].sh».

Дополнительные параметры:

– /oracle – установка модуля мониторинга БД Oracle;

– /oraclenewuser [data base SID] [username] [password] [LinuxOracleuser] [LinuxOraclepassword] – установка модуля мониторинга БД Oracle и создание (пересоздание) нового пользователя Oracle, где LinuxOracleuser – пользователь Linux под которым установлен Oracle;

– /oraclelogpath [folderpath] – установка модуля мониторинга БД Oracle с заданным адресом к папке архивов бэкапа;

– /defhidUPSconf – применение дефолтной настройки NUT для HID UPS;

/user [username] [password] – идентификационная информация для соединения с сервером,
 иначе если первая инсталляция KSM Агента, то будет использованы дефолтные настройки, если
 KSM Агент был уже сконфигурирован на машине, то останутся прежние настройки;

– /interactiongate [KSM gate address] – установка службы взаимодействия с KSM сервером.

Вторым параметром задать адрес шлюза Сервера KSM: http://[IP-адрес или DNS-имя]:[номер порта]/KSMgate.

Например, ksm-agent-x.x.sh /verysilent /oracle orcl sys oracle oracle oracle.

Для поддержки Oracle необходимо, чтобы база данных Oracle была установлена, настроена и запущена.

Для поддержки UPS необходимо, чтобы NUT был установлен и сконфигурирован на машине (тестировалось с NUT 2.6.5).

2.10. Активация лицензии ПО «Сервер KSM» В5.11

Для активации через утилиту «Kraftway System Manager» в пуск меню запустить утилиту «Kraftway System Manager». В открывшемся окне, представленном на рис. 54, в закладке «Помощь» в выпадающем списке выбрать «Лицензия».

| * Kraftway System Manager 5.11 – 🗆 🗙                                                                    |
|----------------------------------------------------------------------------------------------------|
| Файл       Вид       Наблюдаемые системы       Настройки       Упраление       Упилаты       Отчетности |

Рис. 54

В открывшемся окне «Лицензия», представленном на рис. 55, нажать [Обновить] и указать на файл лицензии ПО «Сервер KSM» B5.11.

| 🔆 Лицензия                                                                                                    | ×                    |
|----------------------------------------------------------------------------------------------------|----------------------|
| Kraftway System Manager 5.11                                                                                                    |                      |
| Информация о лицензии:<br><b>Лицензия пригодна</b>                                                                                                    |                      |
| <ul> <li>Владелец: Kraftway Corporation PLC</li> <li>Версия:</li> <li>Период действия: Осталось 28 дней. (Н</li> <li>Кол-во компьютеров: нет ограничений</li> <li>Дополнительная информация</li> </ul> | ачало: 21.11.2017)   |
| Имя                                                                                                    | Значение             |
| Тип лицензии                                                                                                    | Испытательная версия |
| © Kraftway Corporation PLC, 2007-2016                                                                                                    | Обновить ОК          |

Рис. 55

Для активации через утилиту «Настройки сервера KSM» в пуск меню запустить утилиту «Настройка сервера KSM». В открывшемся окне, представленном на рис. 56, выбрать «Настройка компонентов KSM».

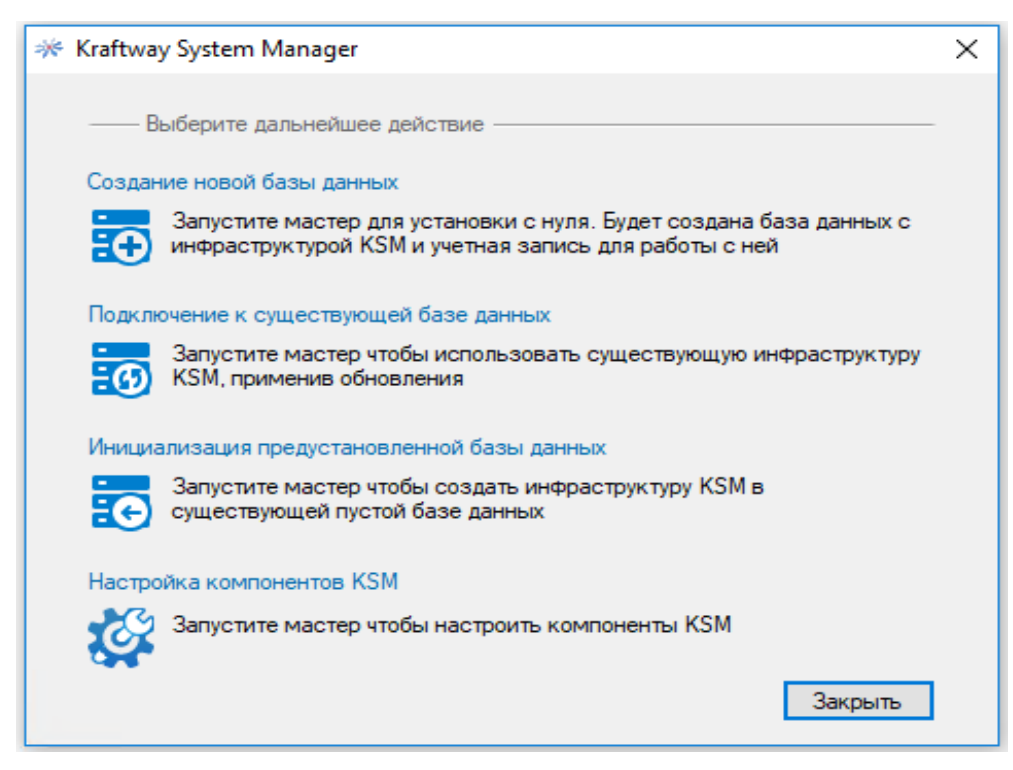

Рис. 56 45 В открывшемся окне «Настройка Kraftway System Manager», представленном на рис. 57, выбрать «Лицензия», нажать [Обновить] и указать на файл лицензии ПО «Сервер KSM» B5.11.

| 📷 Настройка Kraftway System Manager                                                                                                    |                                                                                                    |                                                                                                    |                                                                                                    | – 🗆 X                                                                                                    |
|----------------------------------------------------------------------------------------------------|----------------------------------------------------------------------------------------------------|----------------------------------------------------------------------------------------------------|----------------------------------------------------------------------------------------------------|----------------------------------------------------------------------------------------------------|
| <ul> <li>Настройка Kraftway System Manager</li> <li>Компоненты KSM</li> <li>Службы</li> <li>Служба инвентаризации</li> <li>Служба выполнения операций</li> <li>Шлюз KSM</li> <li>Инспектор</li> <li>Клиент KSM</li> <li>Дополнительные службы</li> <li>FTP сервер</li> <li>TFTP сервер</li> <li>Внешние ресурсы</li> <li>Параметры оповещений</li> <li>FTP сервер</li> <li>TFTP сервер</li> <li>Сруж Сревер</li> <li>TFTP сервер</li> <li>Сревер безопасности KSC</li> <li>Сервер обновления KSM</li> <li>Лицензия</li> </ul> | Имя       Клаftway System Manager Ev       Клаftway System Manager Ma       Клаftway System Manager No       Клаftway System Manager Ser       Клаftway System Manager No       Клаftway System Manager No       Клаftway System Manage | ♥ Сост<br>Работает<br>Работает<br>Работает<br>Работает<br>Работает<br>Работает<br>Работает<br>Работает<br>Работает | ♀         Т           Авто         Авто           Авто         Авто           Авто         Авто           Авто         Авто           Авто         Авто           Авто         Авто           Авто         Авто           Авто         Авто           Авто         Авто           Авто         Авто | Описание     Collects events and messages using smm     Collects events and messages using smm     Collects data from monitored systems     Executes operations from KSM Server     Sends notification messages of KSM-mon     Cnyx6a мониторинга работоспособно     Web-based Gate receives data from KSM     Предоставляет общий интерфейс и об     Ofecneчивает соединения через сеть     Служба удаленного управления Windo |
| <b>Ø</b> kraftway                                                                                                    |                                                                                                    |                                                                                                    |                                                                                                    | ОК Отмена                                                                                                    |

Рис. 57

## 3. СООБЩЕНИЯ АДМИНИСТРАТОРУ

В данном разделе приводятся сообщения ПО, а также сообщения об ошибках ПО, которые не были описаны в вышеперечисленных разделах, и требуют отдельного рассмотрения. Также в этом разделе приводятся способы и методы по устранению самих ошибок.

3.1. Сообщения при работе с БД о невозможности подключения к БД

При невозможности подключения к БД во время запуска графической консоли администратора KSM на экран выводится окно «Сообщение: Ошибка установления соединения с SQL Server», представленное на рис. 58.

| 🕸 Сообі  | щение                                                                                                    |
|----------|----------------------------------------------------------------------------------------------------|
| <b>i</b> | При установлении соединения с SQL Server произошла ошибка, связанная с сетью или с определенным экземпляром. Сервер не<br>найден или недоступен. Убедитесь, что имя экземпляра указано правильно и что на SQL Server разрешены удаленные соединения.<br>(provider: Поставщик именованных каналов, error: 40 - Не удалось открыть подключение к SQL Server)<br>Ok |

Рис. 58

Решения:

- проверить правильность заполнения поля Адрес базы данных в окне Вход;
- проверить наличие активного сетевого соединения;
- проверить наличие установленного «ПО MS SQL Server 2017» на требуемом сервере;

– проверить состояние протокола TCP/IP для SQL сервера. Должно иметь значение «Включено».

При невозможности подключения к БД во время запуска графической консоли администратора KSM на экран выводится информационное окно «Сообщение: Истекло время ожидания до завершения операций», представленное на рис. 59, выполнить повторное подключение к БД.

| Сообщен | ие                                                                                           | × |
|---------|----------------------------------------------------------------------------------------------|---|
| į       | Истекло время ожидания. Время ожидания истекло до завершения операции или сервер не отвечает | × |
|         | ОК                                                                                           |   |

Рис. 59

При потере соединения с БД на экран выводится окно сообщение «Потеря соединения с БД», представленное на рис. 60.

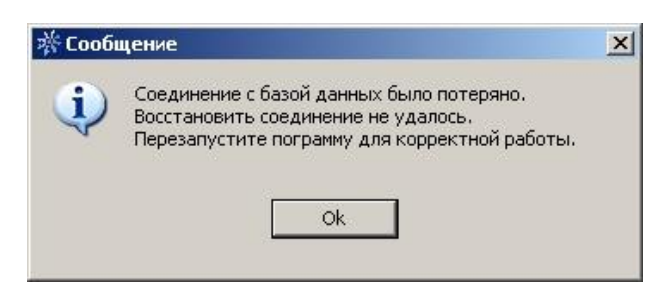

Рис. 60

Решения:

– выполнить повторное подключение к текущей БД;

– закрыть и повторно запустить графическую консоль администратора.

При невозможности подключения к БД во время запуска графической консоли администратора KSM на экран выводится сообщение «Пользователю ksmlogin не удалось войти в систему», представленное на рис 61.

Решение - проверить правильность заполнения поля «Пароль» в окне «Вход».

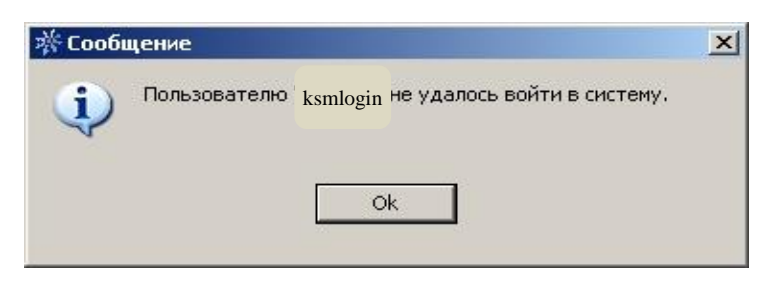

Рис. 61

При невозможности подключения к БД с вкладки «База данных» окна «Настройки», на экран выводится окно сообщение «Ошибка подключения к БД», представленное на рис 62.

| 🕸 Coob | цение                                  | × |
|--------|----------------------------------------|---|
| Ų.     | Не удалось выполнить подключение к БД. |   |
|        |                                        |   |

Рис. 62

Решения:

- проверить правильность заполнения полей на вкладке «База данных» окна «Настройки»;
- закрыть и повторно запустить графическую консоль администратора.

# 3.2. Сообщения при работе с GUI-интерфейсом

При отсутствии значений в полях для обязательного заполнения в определенных окнахформах графической консоли администратора на экран выводятся информационные окна «Сообщение», представленные на рис. 63 или рис. 64.

| 🔆 Сообщение                                 |   |
|---------------------------------------------|---|
| Необходио заполнить обязательные поля!      |   |
| Ok                                          |   |
| Рис. 63                                     |   |
| 🔆 Сообщение                                 | × |
| Необходимо заполнить все обязательные поля. |   |
| Ok                                          |   |

Рис. 64

Решение – ввести значения в поля, обязательные для заполнения.

При несовпадении значений в полях «Пароль» и «Подтверждение» в определенных окнах графической консоли администратора на экран выводится информационное сообщение «Пароль не совпадает», представленное на рис. 65.

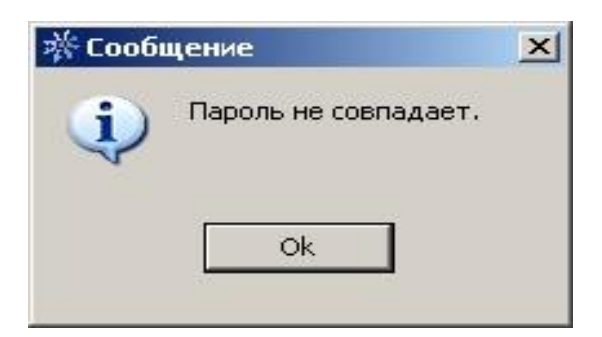

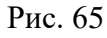

Решение – ввести одинаковые значения пароля пользователя в поля «Пароль», «Подтверждение».

Если при запущенной графической консоли администратора выполнить повторный ее запуск, то на экран будет выведено информационное сообщение «Приложение уже запущено», представленное на рис. 66.

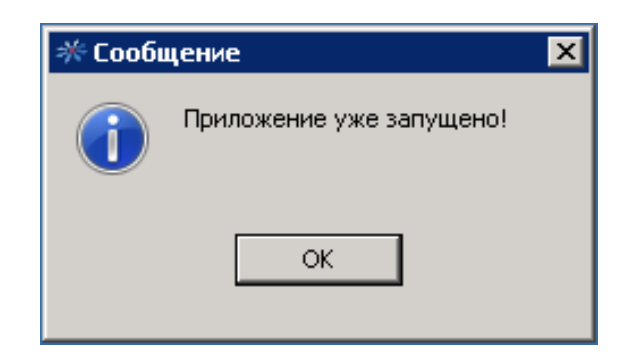

Рис. 66

# 4. ТЕХНИЧЕСКАЯ ПОДДЕРЖКА

Для получения консультации при возникновении неисправностей, связанных с работой ПО «Сервер KSM» B5.11, обращаться в единый центр поддержки пользователей АО "Крафтвэй корпорэйшн ПЛС". Перед обращением в единый центр поддержки пользователей:

– подготовить информацию:

- 1) версия ПО;
- 2) аппаратные характеристики Windows-серверов;
- 3) лог событий (журнал событий KSM);
- 4) подробное описание неисправностей или ошибок;
- 5) «скриншоты» ошибок ПО.

– ознакомиться с материалами на web-странице «Центр поддержки пользователей» <u>www.kraftway.ru/support/techsupport/center/</u>:

- 1) гарантия;
- 2) сервисная сеть;
- 3) драйверы и статус заявок;
- 4) документация;
- 5) FAQ;
- б) обновления.

По вопросам, связанным с послепродажным обслуживанием «продуктов» АО "Крафтвэй корпорэйшн ПЛС", с решением задач создания и поддержки ІТ-структур, обращаться к специалистам сервисной службы через Контакт-Центр:

- по телефонам (круглосуточно):
  - 1) 8 (495) 969-24-04 для Москвы;
  - 2) 8 (800) 200-03-55 для регионов.
- через интернет-форму на сайте АО «Крафтвэй корпорэйшн ПЛС» (круглосуточно):
  - 1) <a>www.kraftway.ru/support/support.php</a>

#### 5. ТОВАРНЫЕ ЗНАКИ

Товарные знаки, упоминающиеся в тексте настоящего «Руководства администратора», являются зарегистрированными товарными знаками и принадлежат их правообладателям:

– Java является зарегистрированным товарным знаком корпорации Oracle;

– UNIX является зарегистрированным товарным знаком Open Group;

– Firefox® является зарегистрированным товарным знаком Mozilla Foundation;

 Microsoft®, Windows®, Windows Server®, Windows Vista® и Internet Explorer® являются или зарегистрированными товарными знаками, или товарными знаками компании Microsoft Corporation в США и (или) других странах.

Полным названием Internet Explorer 7 является Windows® Internet Explorer® 7.

Операционные системы Windows:

Microsoft® Windows® Vista®;

Microsoft® Windows® 7;

- Microsoft® Windows® 8;
- Microsoft® Windows® 8.1;
- Microsoft® Windows® 10.

Серверные операционные системы Windows:

- Microsoft® Windows Server® 2008;
- Microsoft® Windows Server® 2008 R2;
- Microsoft® Windows Server® 2012;
- Microsoft® Windows Server® 2012 R2;
- Microsoft® Windows Server® 2016;
- Microsoft® Windows Server® 2016 R2.

Системы управления реляционными базами данных Windows:

- Microsoft® SQL Server 2008;
- Microsoft® SQL Server 2008 R2;
- Microsoft® SQL Server 2012;
- Microsoft® SQL Server 2017.

Прочие наименования изделий, упоминающиеся в инструкции в целях идентификации, могут быть товарными знаками соответствующих компаний. АО «Крафтвэй корпорэйшн ПЛС» не заявляет каких-либо прав на эти товарные знаки.

#### 6. АВТОРСКОЕ ПРАВО

Copyright © 2007-2017 Kraftway.

Все права на ПО входящее в состав «Сервер KSM» В5.11 принадлежат АО «Крафтвэй корпорэйшн ПЛС».

Все материалы данной инструкции являются объектами авторского права (в том числе дизайн). Запрещается копирование, перепечатка, распространение (в том числе путем копирования на бумажных, электронных носителях, а также размещение на ресурсах в интернет) или любое иное использование информации и объектов без предварительного согласия правообладателя.

Логотип «Kraftway» является зарегистрированным товарным знаком АО «Крафтвэй корпорэйшн ПЛС».

АО «Крафтвэй корпорэйшн ПЛС» не несет ответственности за возможные убытки, возникшие в результате использования или невозможности использования информации, размещаемой в данной инструкции.

# ПЕРЕЧЕНЬ СОКРАЩЕНИЙ

| Сокращение      | Полное наименование                                                      |
|-----------------|--------------------------------------------------------------------------|
| БД              | база данных                                                              |
| ГБ              | гигабайт                                                                 |
| ИС              | информационная система                                                   |
| МБ              | мегабайт                                                                 |
| ОЗУ             | оперативное запоминающее устройство                                      |
| OC              | Операционная система                                                     |
| ПО              | Программное обеспечение                                                  |
| ПО «Сервер KSM» | Программное обеспечении «Сервер Kraftway System Manager» версия 5.11     |
| B5.11           |                                                                          |
| СУБД            | система управления базами данных                                         |
| DTK             | англ. Developer Tool Kit – набор инструментов разработчика               |
| FAQ             | англ. англ. frequently asked questions – часто задаваемые вопросы        |
| FTP             | англ. File Transfer Protocol – протокол передачи файлов по сети          |
| GUI             | англ. Graphical User Interface – графический интерфейс пользователя      |
| HTTP            | англ. HyperText Transfer Protocol – протокол передачи гипертекста        |
| HTTPS           | англ. HyperText Transfer Protocol Secure – расширение протокола HTTP     |
|                 | для поддержки шифрования в целях повышения безопасности                  |
| IIS             | англ. Internet Information Services – набор серверов для служб интернета |
| IP              | англ. Internet Protocol – межсетевой протокол                            |
| IPMI            | англ. Intelligent Platform Management Interface – интеллектуальный       |
|                 | интерфейс управления платформой                                          |
| IT              | англ. Information Technology – информационные технологии                 |
| KSM             | англ. Kraftway System Manager – система мониторинга и управления         |
| KSM Агент       | программный адаптер АО «Крафтвэй корпорэйшн ПЛС»                         |
| MDAC            | англ. Microsoft Data Access Components – совокупность технологий         |
|                 | компании Microsoft, позволяющих получить унифицированный способ          |
|                 | доступа к данным из различных реляционных и не реляционных               |
|                 | источников                                                               |
| MS SQL Server   | система управления реляционными базами данных                            |

| Сокращение | Полное наименование                                                     |
|------------|-------------------------------------------------------------------------|
| NUT        | англ. Network UPS Tools – набор компонентов ПО, предназначенного для    |
|            | мониторинга силовых устройств                                           |
| ODBC       | англ. Open Database Connectivity – программный интерфейс доступа к      |
|            | базам данных,                                                           |
| SNMP       | англ. Simple Network Management Protocol – стандартный интернет-        |
|            | протокол для управления устройствами в IP-сетях на основе архитектур    |
|            | TCP/UDP                                                                 |
| SP1        | англ. Service Pack – пакет обновлений                                   |
| ТСР        | англ. Transmission Control Protocol – протокол управления передачей     |
|            | данных                                                                  |
| TFTP       | англ. Trivial File Transfer Protocol – простой протокол передачи файлов |
| UDP        | англ. User Datagram Protocol – протокол пользовательских датаграмм      |
| USB        | англ. Universal Serial Bus – универсальная последовательная шина        |
| Web        | англ. web – паутина – интернет-пространство                             |
| WinRM      | англ. Windows Remote Management – реализация спецификации WS-           |
|            | Management                                                              |